# Fundamento

Руководство по эксплуатации

ООО «СЛ Софт» 2025

# Оглавление

| Введение                                                | 3  |
|---------------------------------------------------------|----|
| 1. Назначение Платформы                                 | 4  |
| 2. Требования к подготовке пользователя                 | 5  |
| 3. Работа с платформой Fundamento.                      | 5  |
| 3.1. Работа с устройствами                              | 5  |
| 3.2. Пользователи и уровни доступа в системе Fundamento | 29 |

#### Введение

«Fundamento» (далее – Платформа) является единой цифровой платформой, включающей набор компонентов, обеспечивающей быструю разработку, управление и масштабирование проектов интернета вещей (IoT), компьютерного зрения (CV).

Настоящий документ представляет собой руководство по эксплуатации Платформы. Данное руководство предназначено для пользователей Платформы и описывает действия по её пользовательской эксплуатации.

Перед началом работы с Платформой необходимо изучить данное Руководство по эксплуатации.

#### 1. Назначение Платформы

Назначение Платформы заключается в возможности получать и визуализировать данные с подключенных устройств в реальном времени, а также создавать пользовательские дашборды и отчеты для анализа и принятия важных бизнес решений.

Платформа Fundamento предлагает простой и интуитивно понятный пользовательский интерфейс, что делает ее доступной даже для тех, кто не обладает глубокими знаниями программирования или разработки IoT- и других решений. С помощью Fundamento пользователи могут легко создавать виртуальные устройства, настраивать их свойства и параметры, а также определять правила и сценарии автоматизации.

Одно из основных преимуществ Fundamento – мощные функции мониторинга и аналитики. Благодаря интеграции с различными сенсорами, датчиками и актуаторами, Fundamento предоставляет полную видимость и контроль над состоянием и поведением IoT-системы.

#### 2. Требования к подготовке пользователя

Пользователь платформы должен иметь навыки работы на ПК и навыки работы с интернет-браузерами.

Пользователь платформы должен обладать знаниями в предметной области, достаточными для понимания и выполнения действий, описанных в данном Руководстве.

## 3. Работа с платформой Fundamento.

### 3.1. Работа с устройствами

В качестве примера добавим устройство, которое будет передавать на платформу Fundamento следующие данные: имя устройства и показания температуры в виде телеметрии.

Чтобы добавить новое устройство, выполните следующие действия:

На главной странице нажмите добавить устройство, как на рисунке 1.

| Fundamento                  | 🕈 Главная                                                                                                    | 🖸 🌋 🕃 engineer@fundamento.ru<br>Администратор владельца 🕴                                              |
|-----------------------------|----------------------------------------------------------------------------------------------------|----------------------------------------------------------------------------------------------------|
| 🛕 Главная                   | Устройства 71 Ием досе Побавить устройство Оповещения 71                                                       | Get started                                                                                            |
| Оповещения                  | Institue 7 Artike Total Citical 7 Articology Total                                                             |                                                                                                    |
| 🔮 Группы панелей 🛛 🗸 🗸      |                                                                                                    | Create device Устройства                                                                               |
| 📲 Группы активов 🛛 🗸        |                                                                                                    | Let's provision your first device to the platform via UI.<br>Follow the documentation on how to do it: |
| 💼 Группы устройств 🛛 🗸      | Dashboards Л Last viewed V Добавить дашборд Activity Устройст                                                  | Ba V B How to create Device                                                                            |
| 📑 Группы представлений 🗸    | О История - Последние 30 дней                                                                                  |                                                                                                    |
| 📸 Группы пользователей 🗸    | 1                                                                                                    | 2 Connect device                                                                                       |
| 📋 Profiles 🛛 🗸              |                                                                                                    | 3 Create dashboard                                                                                     |
| 🙏 Цепочки правил            | ***                                                                                                    | 4 Configure alarm rules                                                                                |
| 💱 Edge management 🛛 🗸       | No last viewed dashboards vet                                                                                  | 5 Create alarm                                                                                         |
| Advanced features           |                                                                                                    | 6 Create customer and assign dashboard                                                                 |
| `l <sub>≣</sub> Resources ▲ |                                                                                                    | -                                                                                                    |
| и Галерея виджетов          | 22 العلى 16 العلى 16 العلى 10 العلى 10 العلى 10 العلى 10 العلى 10 العلى 12 العلى 16 العلى 16 العلى 16 العلى 10 | Jul 25                                                                                                 |
| tesources library           | Quick links Documentation R Documentation R Entitie                                                            | 15 🗸                                                                                                   |
| Motification center         | Оповещения Getting started Rule engine устройства 10 / =                                                       |                                                                                                    |
| 🔘 Api Usage                 | лит Device promes Алтны D/ м<br>Пользователи б / м                                                             | =                                                                                                    |
| E Settings                  | Дашборды 5/∞<br>Клиенты 3/∞                                                                                    | =                                                                                                    |
| Di Socurity 😽               | Ninchita 37-                                                                                                   |                                                                                                    |

Рисунок 1 – добавление нового устройства

Далее нужно ввести имя нового устройства, например, как на рисунке 2 и нажать кнопку добавить.

| 🗲 Fundamento             | 🔮 Устройства                                     | 13 🇯 😝 engineer@fundamento.ru<br>Адыминстратор иладельца |
|--------------------------|--------------------------------------------------|----------------------------------------------------------|
| 🍙 Главная                | Добавить новое устройство                        | 0 ×                                                      |
| 🛦 Оповещения             | Victoria consta                                  | + C Q                                                    |
| 🔮 Группы панелей 🛛 🗸     | 1 Device details 2 Petitian Optional             | Optional                                                 |
| 📲 Группы активов 🗸 🗸     | Название*                                        | 0.0.4.0.8                                                |
| 🏥 Группы устройств 🛛 🗸   | Сенсор_1                                         |                                                          |
| 📑 Группы представлений🗸  | Label                                            |                                                          |
| 📸 Группы пользователей 🗸 |                                                  |                                                          |
| 🗃 Profiles 🛛 🗸           | Select existing device profile     default     X |                                                          |
| 🙏 Цепочки правил         |                                                  |                                                          |
| 💱 Edge management 🗸 🗸    | Create new device profile                        |                                                          |
| 🖗 Advanced features 🗸 🗸  |                                                  |                                                          |
| ືi≑ Resources ∧          | 🗌 Гейтвей                                        |                                                          |
| it: Галерея виджетов     | Описание                                         | 0 0 4 0 5                                                |
| tesources library        | omeanie                                          |                                                          |
| 🗯 Notification center    |                                                  | Next: Учетные данные                                     |
| 🔘 Api Usage              |                                                  |                                                          |
| Settings                 |                                                  | Отмена Добавить                                          |
| Security 🗸               |                                                  | news per page. 10                                        |

Рисунок 2 – настройка нового устройства

Нажав на главной странице кнопку устройства (devices) можно увидеть добавленное устройство, Сенсор 1, как показано на рисунке 3а

| Fundamento                  | 🖷 Устройства                                                                                   | o 🏨    | 8     | engineer@<br>\дминис | อfundam<br>тратор в | iento.ru<br>ладельц | <sub>ta</sub> : |
|-----------------------------|------------------------------------------------------------------------------------------------|--------|-------|----------------------|---------------------|---------------------|-----------------|
| ሷ Главная                   |                                                                                                |        |       |                      |                     | ~                   |                 |
| Оповещения                  | 1 device selected                                                                              |        | ÷     | 3                    | -                   | 1                   |                 |
| 🙆 Группы панелей 🛛 🗸        | Bремя создания 🧄 Название Device profile Label State Клиент Общедоступ-Гейте                   | вей    |       |                      |                     |                     |                 |
| 📲 Группы активов 🛛 🗸        | 2024-07-25 10 23:00 Cencop 1 default Inactive                                                  | 2      | Ŕ     | 121                  | 6                   | 0                   | <b>a</b>        |
| 🏥 Группы устройств 🛛 🗸      |                                                                                                |        |       |                      |                     | v                   |                 |
| 📲 Группы представлений 🗸    | 2024-07-24 23.31:42 cam-01 video                                                               | <      | Ê     | Ċ                    | *                   | 0                   | Î               |
| 🃸 Группы пользователей 🗸 🗸  | 2024-07-23 17:46:33         Thermostat T2         thermostat         Inactive         Inactive | <      | Ê     | 12                   | *                   | 0                   | Î               |
| 💼 Profiles 🛛 🗸              | □ 2024-07-23 17:46:32 Thermostat T1 thermostat                                                 | <      | Ê     | 13                   | 4                   | 0                   | Î               |
| Цепочки правил              | 2024-07-23 17:46-32 Raspberry Pi<br>Demo Device default Inactive                               | <      | Ê     | e                    | 4                   | 0                   | ĩ               |
| Advanced features           | 2024-07-23 17:46:32 DHT 11 Demo default Inactive                                               | <      | Ê     | 8                    | 4                   | 0                   | î               |
| `l <sub>∄</sub> Resources ▲ | 2024-07-23 17:46:32     Test Device C1     default     Inactive                                | <      | Ê     | 6                    | 4                   | 0                   | î               |
| і Галерея виджетов          | 2024-07-23 17:46:32 Test Device B1 default Inactive                                            | <      | ė     | 8                    | 4                   | 0                   |                 |
| Resources library           | 2024-07-23 17:46:32     Test Device A3     default     Inactive                                | <      | Ê     | B                    | 4                   | 0                   | Î               |
| 🔘 Api Usage                 | 2024-07-23 17:46:32         Test Device A2         default         Inactive         Inactive   | <      | ß     | B                    | 4                   | 0                   | Î               |
| Settings                    | Items ner nane: 10 v                                                                           | 1 - 10 | of 11 |                      |                     | >                   | 21              |
| 📲 Security 🗸 🗸              | reno poi page.                                                                                 |        |       |                      |                     | 1                   | ~               |

Рисунок За – устройства

Если нет реального устройства, то для имитации температуры создадим серверный атрибут. Если есть реальное устройство с телеметрией, то этот пункт делать не нужно (рисунки 36, 3в). Выбираем Сенсор 1, переходим на

закладку Атрибуты и выбираем раздел серверные атрибуты как показано на рисунке 36.

| 🗲 Fundamento                                       | 💼 Устройство группы   | а 🔹 💼 Группа сущностей    |                |                                                                                                | 🖸 🗳 🕒 engineer@fundementa.ru I |
|----------------------------------------------------|-----------------------|---------------------------|----------------|------------------------------------------------------------------------------------------------|--------------------------------|
| <ul> <li>Главная</li> <li>Оповещения</li> </ul>    | All: Устройства       | ▼ Device Filter           |                | Сенсор_1<br>Парабиясти о устройстве                                                            | ×                              |
| 🙆 Группы панелей 🗸 🗸                               | 🔲 Врения создания 🕁   | Название                  | Device profile | Details Атрибуты Последния телечетрия Оповещения События Отношения Логи-вудита Version control | <b>(</b> 2)*                   |
| 🟥 Групеы активов 🗸 🗸                               | 2024-09-13 08-58 25   | Censog_1                  | default        |                                                                                                |                                |
| 📫 Группы устройств 🔺                               | 2024-09-05183613      | Thermoster T2             | rhermostet     | Клиентские атрибуты Клиентские атрибуты *                                                      | 0,                             |
| All     Customer A Devices                         | D 2022408-08 18 38 13 | Thermonited T1            | thermoster     | Последнее обновление кл. Клижитские атрибуты Эконение                                          |                                |
| Customer B Devices                                 | 2024-09-06 18:36:13   | Respirence Pi Demo Device | default        | Сереврные атрибуты                                                                             |                                |
| Customer C Devices                                 | 2024-09-06 18:26 13   | DHT11 Demo Device         | default        | Общие этрибуты                                                                                 |                                |
| 👙 Группы пользователей 🔥                           | 2024-09-06 18:36:12   | Test Device C1            | default        |                                                                                                |                                |
| 🚓 All                                              | 2024-09-06 18:36:12   | Test Device 81            | default        |                                                                                                |                                |
| 🐞 Tenant Administrators                            | 2024-09-06 18:36-12   | Test Device AB            | default        |                                                                                                |                                |
| 🐇 Tenant Users                                     | 2024-09-08 18:36:12   | Test Device A2            | default        |                                                                                                |                                |
| Profiles                                           |                       | Tana Tanana (1)           | 44.4           |                                                                                                |                                |
| Asset profiles                                     |                       | Taka Later for int        |                |                                                                                                |                                |
| 🖶 Transport types 🗸 🗸                              |                       |                           |                | No attributes found                                                                            |                                |
| 入 Lienovas npasan                                  |                       |                           |                |                                                                                                |                                |
| †γ Edge management →                               |                       |                           |                |                                                                                                |                                |
| 🔯 Advanced features 🗸 🗸                            |                       |                           |                |                                                                                                |                                |
| 'le Resources 🗸 🗸                                  |                       |                           |                |                                                                                                |                                |
| K Notification center                              |                       |                           |                |                                                                                                |                                |
| <ul> <li>Api Usage</li> <li>El Continue</li> </ul> |                       |                           |                |                                                                                                |                                |
| £' Security ✓                                      |                       |                           |                |                                                                                                |                                |
|                                                    |                       |                           |                |                                                                                                |                                |
|                                                    |                       |                           |                |                                                                                                |                                |
|                                                    |                       |                           |                | herisperpaper 10 -                                                                             | reading the second second      |

Рисунок 3б – переход к серверным атрибутам

Далее нажимаем плюс, в правом верхнем углу, и создаем серверный атрибут temperature типа числа двойной точности и нажимаем добавить, как показано на рисунке 3в.

| 🗲 Fundamento                                | 📫 Устройство группы 🔹 📫      | Группа сущностей       |             |                                                                     |                                                         | :: 🗳 😝 engineer@kindaments.ru<br>Appresiesparap unspensaja : |
|---------------------------------------------|------------------------------|------------------------|-------------|---------------------------------------------------------------------|---------------------------------------------------------|--------------------------------------------------------------|
| 🏚 Главная                                   |                              |                        | _           | Caucon 1                                                            |                                                         |                                                              |
| A Ontenessprass                             | All: Устройства 🔻 Devic      | ce Filter              |             | Падробности об устройство                                           |                                                         | <u>م_</u> ×                                                  |
| 🙆 Группы панелей 🛛 🗸                        | 📋 Время создания 🕁 Назван    | ve Dev                 | ice profile | Datalia Americana Dornations tatasathan Conservation                | en Collecter Oregonieuro Bette actietta Vargino control | <b>(</b> 2)                                                  |
| 👫 Группы активов 🗸 🗸                        | S22409-13 08-58/25 0+-com    | .1                     | dt          |                                                                     |                                                         |                                                              |
| 🛍 Группы устройств 🖍                        |                              |                        |             | соутанст атанбутая абык.<br>Серверные атрибуты Серверные атрибуты + |                                                         | + C Q                                                        |
| sú Al                                       | 2024-09-06 18:36:13 Thermon  | ofat 12 then           | TORE .      |                                                                     |                                                         |                                                              |
| Customer A Devices                          | 002409-06 18:86/18 Therman   | atat TI then           | VORAL.      | C                                                                   |                                                         |                                                              |
| Customer B Devices                          | 2024-09-08 18:36:18 Respire  | ny Pi Demo Device defa | ult         | 2024-09-13 09:08:31 ective                                          | false                                                   | /                                                            |
| Customer C Devices                          | 2024-09-08 18:36:18 DHT11 0  | Demo Device defa       | ut          | 2024-09-13 09:05:31 inectivity-AlermTime                            | 1726207711545                                           | 1                                                            |
| <ul> <li>Tpymis npegcraniemi - •</li> </ul> | 002409-0618 3812 Test De-    | vice 01 dela           |             |                                                                     |                                                         |                                                              |
| S All                                       |                              |                        | nn<br>192   | Добавить атрибут 🛛 🗙                                                |                                                         |                                                              |
| 🔒 Tenant Administrators                     |                              | voe ¥1 deta            | 9 <u>1</u>  |                                                                     |                                                         |                                                              |
| Tenset Users                                | 2023-09-06 18:36/12 Test Dec | rice A3 defa           | di          | temperature                                                         |                                                         |                                                              |
| Profiles                                    | 2024-09-06 18:38/12 Test Dev | vice A2 defa           | dt          | Terr telephone and and and the second telephone                     |                                                         |                                                              |
| Device profiles                             | 2024-09-05 18:36:11 Test Dec | vice A1 defa           | dt          | 123 Чиспо дв* 25 1                                                  |                                                         |                                                              |
| 🗃 Asset profiles                            |                              |                        |             |                                                                     |                                                         |                                                              |
| 🏶 Transport types 🛛 🗸                       |                              |                        |             | Отмена Добиенть                                                     |                                                         |                                                              |
| ,5 <sub>5</sub> Целочки правил              |                              |                        |             |                                                                     |                                                         |                                                              |
| 1v Edge management →                        |                              |                        |             |                                                                     |                                                         |                                                              |
| Q Advanced features                         |                              |                        |             |                                                                     |                                                         |                                                              |
| 'l≘ Resources ✓                             |                              |                        |             |                                                                     |                                                         |                                                              |
| K Notification center                       |                              |                        |             |                                                                     |                                                         |                                                              |
| 🙆 Api Usage                                 |                              |                        |             |                                                                     |                                                         |                                                              |
| 🖶 Settings                                  |                              |                        |             |                                                                     |                                                         |                                                              |
| B' Security                                 |                              |                        |             |                                                                     |                                                         |                                                              |
|                                             |                              |                        |             |                                                                     |                                                         |                                                              |
|                                             |                              |                        |             |                                                                     |                                                         |                                                              |
|                                             |                              |                        |             |                                                                     | Items per page 10                                       | * 1-20/2 · · · · · · · · · · · · · · · · · · ·               |

Рисунок Зв – добавление серверного атрибута

Следующим шагом будет создание дашборда, где будут в дальнейшем размещены виджеты с отображаемой информацией. Для добавления нового дашборда на главной странице нужно нажать на кнопку добавить дашборд, как показано на рисунке 4.

| <b>5</b> Fundamento                       | 希 Главная                                                                                                    | 13 🇯 🕃 engineer@fundamento.ru 🗄 Администратор владельца                                                |
|-------------------------------------------|----------------------------------------------------------------------------------------------------|----------------------------------------------------------------------------------------------------|
| 🛕 Главная                                 | Устройства 77 Июн форс Побранат, истористор Оповещения 77                                                                  | Get started                                                                                            |
| Оповещения                                |                                                                                                    |                                                                                                    |
| 🙆 Группы панелей 🛛 🗸                      |                                                                                                    | Create device Устройства                                                                               |
| 📲 Группы активов 🛛 🗸                      |                                                                                                    | Let's provision your first device to the platform via UI.<br>Follow the documentation on how to do it: |
| 💼 Группы устройств 🛛 🗸                    | Dashboards 2 Last viewed Dofaeuru, nauifoon Activity VctooRctaa                                                            | How to create Device                                                                                   |
| 📲 Группы представлений∨                   | О История - Последние 30 дней                                                                                              |                                                                                                    |
| 📸 Группы пользователей 🗸                  |                                                                                                    | 2 Connect device                                                                                       |
| 🏥 Profiles 🛛 🗸                            | 4 2                                                                                                    | 3 Create dashboard                                                                                     |
| 📩 Цепочки правил                          | * L                                                                                                    | 4 Configure alarm rules                                                                                |
| 😧 Edge management 🛛 🗸                     | *+* * -                                                                                                    | 5 Create alarm                                                                                         |
| 🖗 Advanced features 🛛 🗸                   | No last viewed dashboards yet                                                                                              |                                                                                                    |
| `l <sub>‡</sub> Resources ▲               |                                                                                                    | Create customer and assign dashooard                                                                   |
| и Галерея виджетов                        | <sup>-1</sup> بال 10 بال 10 بال 10 بال 10 بال 10 بال 10 بال 10 بال 10 بال 10 بال 10 بال 10 بال 10 بال 10 بال 12 بال 12 بال |                                                                                                    |
| Resources library                         | Duick links                                                                                                    |                                                                                                    |
| Notification center                       | Onoseujekka Getting started Rule engine yczpołiczea 11 / =                                                                 |                                                                                                    |
| 🔘 Api Usage                               | API Device profiles Arthew 0 / *                                                                                           |                                                                                                    |
| Settings                                  | Алиборды 5/ж                                                                                                    |                                                                                                    |
| 195 137 232 102-5050/dathboards2action=ad | Клиенты 3/-                                                                                                    |                                                                                                    |

Рисунок 4 – добавление нового дашборда

Далее в свойствах дашборда указываем имя и нажимаем добавить, например, как на рисунке 5

| 🗲 Fundamento               | 🔮 Дашборды 🕄 🐇                                         | 0    | engineer@fun<br>Администрат | ndamento.r<br>тор владел | и нца |
|----------------------------|--------------------------------------------------------|------|-----------------------------|--------------------------|-------|
| 🚖 Главная                  |                                                        |      |                             |                          |       |
| А Оповещения               | Добавить дашборд 😲 🗙                                   |      | +                           | + C                      | Q     |
| 🙆 Группы панелей 🛛 🗸       | Hannauer                                               |      |                             |                          |       |
| 📲 Группы активов 🛛 🗸       | Дашборд_1                                              | ~    | ~ T                         | <b>n</b> 2               | -     |
| 💼 Группы устройств 🛛 🗸     |                                                        | ~    |                             | - /                      |       |
| 📑 Группы представлений🗸    | Описание                                               | <    | * E                         | 3 /                      | Î     |
| 📸 Группы пользователей 🗸 🗸 | <i>h</i>                                               | <    | * E                         | 3 /                      | ĩ     |
| 🚹 Profiles 🗸 🗸             | Mobile application settings                            | ~    | 1. F                        | a /                      |       |
| 🙏 Цепочки правил           |                                                        |      |                             |                          | -     |
| 💱 Edge management 🛛 🗸      | Картинка<br>не У Drag and drop an image or Browse file | <    | * E                         | 3 /                      |       |
| 🖗 Advanced features 🗸 🗸    | выбрана                                                |      |                             |                          |       |
| `\ŧ Resources ▲            | Maximum upload file size: 512.0 KB                     |      |                             |                          |       |
| 🧃 Галерея виджетов         | Utide dashbaard in makile analisation                  |      |                             |                          |       |
| : Resources library        |                                                        |      |                             |                          |       |
| 🔹 Notification center      | Dashboard order in mobile application                  | -    |                             |                          |       |
| 🔘 Api Usage                | Отмена Добавить                                        |      |                             |                          |       |
| Settings                   |                                                        |      |                             |                          |       |
| 🔓 Security 🗸 🗸             | nems per page.                                         | 1013 |                             |                          |       |

Рисунок 5 – свойства дашборда

Нажав на главной странице кнопку дашборды, можно увидеть добавленный дашборд, как показано на рисунке 6

| 🗲 Fundamento                | 🔮 Дашборды                                     | 53        | <u>¢</u> | 0      | engineer(<br>Админис | ិ្ញfundan<br>ក្រាំឧក០p ខ | nento.ru<br>владелы | <sub>ta</sub> : |
|-----------------------------|------------------------------------------------|-----------|----------|--------|----------------------|--------------------------|---------------------|-----------------|
| 🛕 Главная                   |                                                |           |          |        |                      |                          | -                   |                 |
| Оповещения                  | 1 dashboard selected                           |           | ÷        | •      | -                    | <b>±</b>                 | *                   |                 |
| 🙆 Группы панелей 🛛 🗸        | Время создания 🔸 Название Присвоенные клиентам | Публичный |          |        |                      |                          |                     |                 |
| 📲 Группы активов 🛛 🗸 🗸      | 2024-07-25 10:31:41 Daurinon 1                 |           | +        | ×°     | 4                    | Ĥ                        |                     |                 |
| 💼 Группы устройств 🛛 🗸      |                                                | -         | -        |        |                      |                          |                     | -               |
| 📑 Группы представлений🗸     | 2024-07-23 17/46:33 Software                   |           | +        | <      | 4                    | Ê                        | 1                   | Î               |
| 📸 Группы пользователей 🗸 🗸  | 2024-07-23 17:46:33 Rule Engine Statistics     |           | <u>+</u> | $\leq$ | *                    | Ê                        | 1                   | Î               |
| 💼 Profiles 🛛 🗸              | 2024-07-23 17:46:33 Thermostats                |           | <u>+</u> | <      | 4                    | Ê                        | 1.                  | Î               |
| 🚴 Цепочки правил            | 0024 07 22 17:46-32 Eliminare                  |           |          | ~      | 1                    | r)                       | A1                  | -               |
| 💱 Edge management 🛛 🗸       | 2029-07-23-17.40.33 himman                     |           | -        | ~      |                      |                          |                     |                 |
| 🖗 Advanced features 🛛 🗸     | 2024-07-23 17:46:33 Gateways                   |           | <u>+</u> | <      | 4                    | Ê                        | 1                   | Ĩ               |
| *l <sub>‡</sub> Resources ▲ |                                                |           |          |        |                      |                          |                     |                 |
| 🧤 Галерея виджетов          |                                                |           |          |        |                      |                          |                     |                 |
| Hesources library           |                                                |           |          |        |                      |                          |                     |                 |
| 🇯 Notification center       |                                                |           |          |        |                      |                          |                     |                 |
| 🔘 Api Usage                 |                                                |           |          |        |                      |                          |                     |                 |
| Settings                    |                                                |           |          | .11    |                      |                          |                     |                 |
| 🔓 Security 🗸 🗸              | Items per page:                                | iu *      | 1 - 6    | 0/0    |                      |                          |                     |                 |

Рисунок 6 – дашборды

Кликнув на Дашборд\_1 видим поле дашборда, как на рисунках 7а, 76

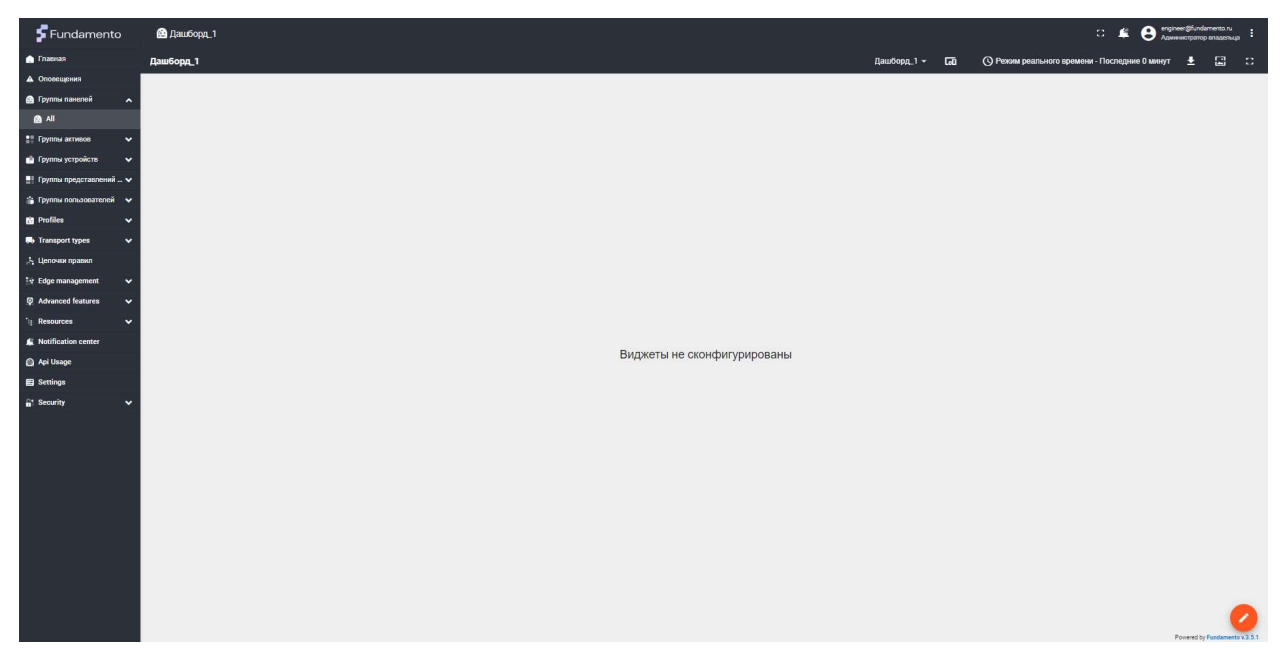

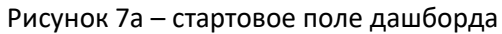

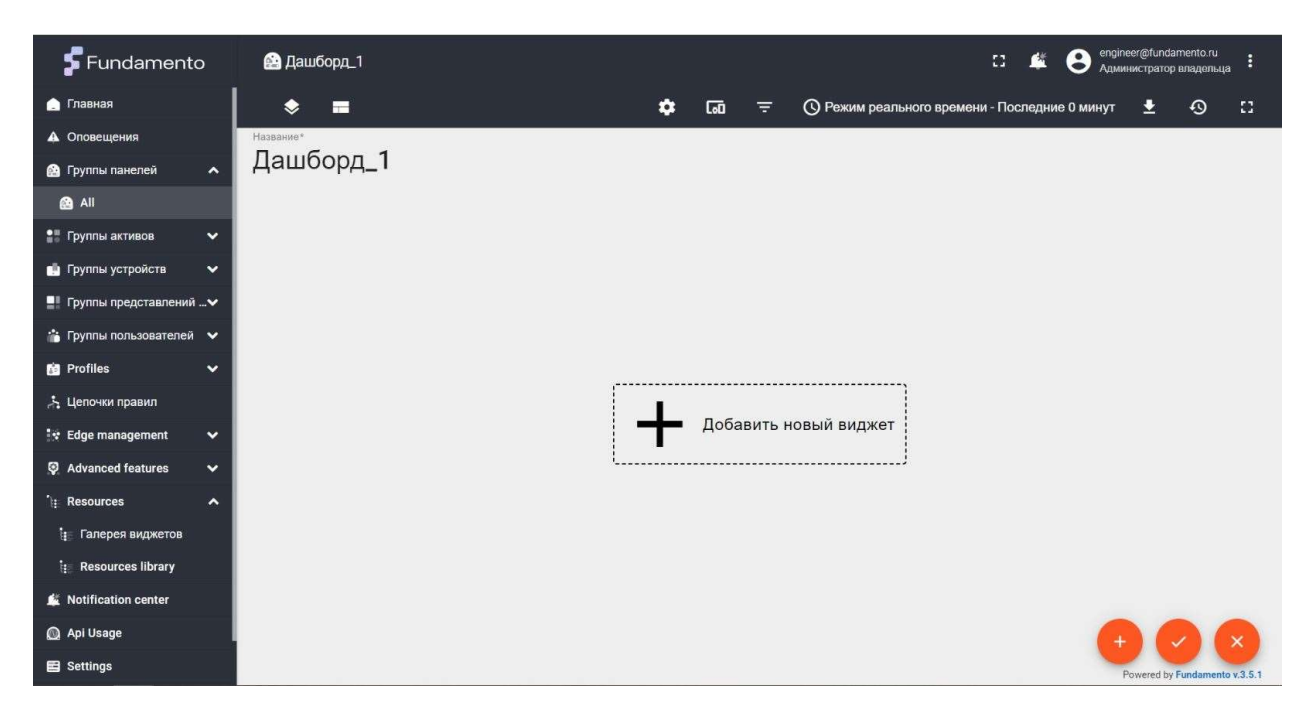

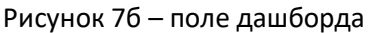

Далее необходимо добавить виджеты, для этого сначала нажимаем кнопку с карандашом в правом нижнем углу (рисунок 7а), а затем нажимаем кнопку посередине – добавить виджет либо на значок + в правом нижнем углу. Добавляем виджет из библиотеки виджетов, как показано на рисунках 8 и 9, находим и нажимаем сначала Cards, а затем Entities table.Данный виджет будет показывать текущую температуру.

| Fundamento                  | 🔮 Дашборд_1 |                                                          |                                                                          | ti 🗳                        | engineer@fundamento.ru<br>Администратор владельца                   |
|-----------------------------|-------------|----------------------------------------------------------|--------------------------------------------------------------------------|-----------------------------|---------------------------------------------------------------------|
| 🛕 Главная                   | * =         | \$                                                       | 🗔 \Xi 🕓 Режим реа                                                        | ального времени - Последние | 0 минут 生 🕙 🚼                                                       |
| Оповещения                  | Название*   | Dufanura uafan r                                         |                                                                          |                             | 0 ×                                                                 |
| 🙆 Группы панелей 🛛 🔺        | Дашборд_1   | выоерите наоор в                                         | зиджетов                                                                 |                             |                                                                     |
| 🙆 All                       |             | Alarms                                                   | Alarm widgets                                                            |                             | Analogue gauges                                                     |
| 🚦 Группы активов 🛛 🗸        |             | 🗌 Type 🔶 Severity Status                                 | Системный                                                                |                             | Системный                                                           |
| 💼 Группы устройств 🛛 🗸      |             | Temperature Maile Deared     Temperature Critical Deared | Visualization of alarms for devices, assets and other entities.          |                             | Display temperature, humidity,<br>speed, and other latest values on |
| 📲 Группы представлений🗸     |             | Line Harridty Warring Active                             |                                                                          |                             | various analog gauge widgets.                                       |
| 🃸 Группы пользователей 🗸 🗸  |             | Lee Hamilty Warring Active                               |                                                                          |                             |                                                                     |
| 🛗 Profiles 🛛 🗸              |             | Entities Timeseries table                                | Cards                                                                    |                             | Charts                                                              |
| 🙏 Цепочки правил            |             | Name $\psi$ Charged, % Time $\psi$ Hemidity %            | Системный                                                                |                             | Системный                                                           |
| 😵 Edge management 🛛 🗸       |             | Arbany 99.8 10.48.15 141.2                               | Tables and cards to display latest<br>and historical values for multiple |                             | Display timeseries data using<br>customizable line and bar charts.  |
| 🖗 Advanced features 🛛 🗸     |             | Your HTML code here                                      | entities simultaneously.                                                 | 1 mon                       | Use various pie charts to display<br>latest values.                 |
| ົ\ <sub>‡</sub> Resources ▲ |             |                                                          |                                                                          |                             |                                                                     |
| і:<br>Галерея виджетов      |             | Round switch                                             | Control widgets                                                          |                             | Date                                                                |
| e Resources library         |             |                                                          | Системный                                                                | New Date-range-navigator    | Системный                                                           |
| 🇯 Notification center       |             | Knob control                                             | Send commands to devices.                                                | INF23 PED 2021 *            | Contains widgets to change the data range for other widgets on the  |
| 🔘 Api Usage                 |             | Switch control                                           |                                                                          | Star stre                   | dashboard.                                                          |
| E Settings                  |             |                                                          |                                                                          | - Jay - )                   |                                                                     |

Рисунок 8 – библиотека виджетов

| 🗲 Fundamento                | 🔮 Дашборд_1 |                                                                                                    | c: 🗳 😫                               | engineer@fundamento.ru<br>Администратор владельца                                                      |
|-----------------------------|-------------|----------------------------------------------------------------------------------------------------|--------------------------------------|----------------------------------------------------------------------------------------------------|
| 🔔 Главная                   | * =         | 💠 🗔 = 🕓 Режил                                                                                           | и реального времени - Последние 0 ми | инут 生 🗐 []                                                                                            |
| Оповещения                  | Название*   |                                                                                                    |                                      | o — v                                                                                                  |
| 🔮 Группы панелей 🛛 🔺        | Дашборд_1   | ← Cards: select widget                                                                                  |                                      | ≪ <del>-</del> ×                                                                                       |
| 🙆 All                       |             | Displays QR code of calculated te<br>from configured pattern or function                                | n Go Device WM452 Dis                | splays hierarchy of entities based their relations. The root of the                                    |
| 🚦 Группы активов 🛛 🗸        |             | vith applied attributes or timeseries values.                                                           | Customer B alia                      | erarchy is defined using entity<br>as. By default, displays entities<br>ated using "Contains" relation |
| 💼 Группы устройств 🛛 🗸      |             |                                                                                                    | You usi                              | u may change the behaviour<br>ing advanced settings.                                                   |
| 📲 Группы представлений🗸     |             |                                                                                                    |                                      |                                                                                                    |
| 📸 Группы пользователей 🗸    |             | Entities table                                                                                          | La                                   | abel widget                                                                                            |
| 👩 Profiles 🛛 🗸              | N           | Name Type Random Последние значения                                                                     | Your background                      | оследние значения                                                                                      |
| 📩 Цепочки правил            |             | WM452 Device 89.56 Displays list of entities that match<br>selected alias and filter with ability       | image <sub>Dis</sub>                 | splays static image and multiple<br>lues of selected attributes or                                     |
| 💱 Edge management 🛛 🗸       |             | KL514 Device 79.24 of additional full text search and pagination. Highly customizable                   | Value: 35.52 units. Po               | neseries keys on top of it.<br>sition of the values on the image                                       |
| 🖗 Advanced features 🗸 🗸     |             | A31 Building 21.47 Using Widget styles, data source keys and widget actions.                            | is of set                            | configurable using advanced<br>ttings.                                                                 |
| ') <sub>‡</sub> Resources ▲ |             |                                                                                                    |                                      |                                                                                                    |
| и Галерея виджетов          |             | Simple card                                                                                             | н                                    | TML Value Card                                                                                         |
| IF Resources library        |             | Тетр Последние значения                                                                                 | VALUE TITLE TIC                      | оследние значения                                                                                      |
| K Notification center       |             | - 2 ° C Designed to display single value of the selected attribute or timeserie data. Widnet styles are | s 2.44 units.                        | sprays configurable HTML with<br>ility to inject values from the<br>lected datasource. For example     |
| 🔘 Api Usage                 |             | Customizable.                                                                                           | Value description text dis           | splay single or multiple attribute                                                                     |
| Settings                    |             |                                                                                                    |                                      |                                                                                                    |

Рисунок 9 – библиотека виджетов

Далее необходимо настроить выбранный виджет, указав источник данных для отображения, как показано на рисунке 10.

| <b>F</b> Fundame      | anto 🙆 Дашборд_1                                                      | 53 | <b>S</b> | 0   | engineer@<br>Админис | ֆfundamı<br>тратор вг | ento.ru<br>naдельца | . :     |
|-----------------------|-----------------------------------------------------------------------|----|----------|-----|----------------------|-----------------------|---------------------|---------|
| 🍙 Главная             | · · - ^                                                               |    |          |     |                      | £                     | Ð                   | 53      |
| 🛦 Оповещения          | Добавить виджет: Entities table                                       |    |          | ?   | ×                    |                       |                     |         |
| 🙆 Группы панелей      | Данные Настройки Дополнительно Действия                               |    |          |     |                      |                       |                     |         |
| 🙆 All                 |                                                                       |    |          |     |                      |                       |                     |         |
| 📲 Группы активов      | источники данных<br>Максимальной количество источников данных равно 1 |    |          |     | ^                    |                       |                     |         |
| 💼 Группы устройств    | Пожалуйста, добавьте источник данных                                  |    |          |     |                      |                       |                     |         |
| 📲 Группы представл    | ТДОЛЯИТЬ                                                              |    |          |     |                      |                       |                     |         |
| 🆀 Группы пользовате   | Настройки данных                                                      |    |          |     | ~                    |                       |                     |         |
| 👸 Profiles            |                                                                       |    |          |     | _                    |                       |                     |         |
| 📩 Цепочки правил      |                                                                       |    |          |     |                      |                       |                     |         |
| 💱 Edge management     |                                                                       |    |          |     |                      |                       |                     |         |
| Advanced features     |                                                                       |    |          |     |                      |                       |                     |         |
| ີາ <u>⊧</u> Resources |                                                                       |    |          |     |                      |                       |                     |         |
| 🥼 Галерея виджет      |                                                                       |    |          |     |                      |                       |                     |         |
| in Resources librar   |                                                                       |    |          |     |                      |                       |                     |         |
| 🗯 Notification center |                                                                       | От | мена     | Доб | авить                |                       |                     |         |
| 🔘 Api Usage           |                                                                       |    |          |     | +                    | 1                     |                     | ×       |
| E Settings            |                                                                       |    |          |     | Powe                 | ered by Fu            | indamente           | v.3.5.1 |

Рисунок 10 – свойства виджета

Необходимо создать и выбрать псевдоним объекта, как показано на рисунке 11 и рисунке 12.

| 🗲 Fundame           | ento                                                                                                    | 🙆 Дашборд_1                                           | 11  | <b>1</b> | <b>8</b> Å | ngineer@<br>дминист | fundamer<br>ратор вла | nto.ru<br>здельца |   |
|---------------------|----------------------------------------------------------------------------------------------------|-------------------------------------------------------|-----|----------|------------|---------------------|-----------------------|-------------------|---|
| 🛕 Главная           |                                                                                                    |                                                       |     |          |            |                     | <u>k</u>              | o ::              |   |
| \Lambda Оповещения  | Добавит                                                                                                    | виджет: Entities table                                |     |          | ?          | ×                   |                       |                   |   |
| 🙆 Группы панелей    | Данные                                                                                                    | Настройки Дополнительно Действия                      |     |          |            |                     |                       |                   |   |
| 🙆 All               | ( united by the second second |                                                       |     |          |            | 7                   |                       |                   |   |
| 📲 Группы активов    | Максимал                                                                                                    | и данных<br>ьной количество источников данных равно 1 |     |          | 1          | •                   |                       |                   |   |
| 💼 Группы устройств  |                                                                                                    | Тип Параметры                                         |     |          |            |                     |                       |                   |   |
| 📫 All               | 1                                                                                                    |                                                       |     |          |            | 11                  |                       |                   |   |
| 💼 cameras           |                                                                                                    | Псевдоним объекта*                                    |     |          |            |                     |                       |                   |   |
| 💼 Customer A Devi   | = 1.                                                                                                    | Объект • Псевдонимы не н. Latest data keys            |     |          | ×          |                     |                       |                   |   |
| 📫 Customer B Devi   | 1                                                                                                    | найдены.                                              |     |          |            |                     |                       |                   |   |
| 💼 Customer C Devi   |                                                                                                    |                                                       |     |          |            | 4                   |                       |                   |   |
| 📲 Группы представл  |                                                                                                    | $\wedge$                                              |     |          |            | 4                   |                       |                   |   |
| 🃸 Группы пользовате | Настрой                                                                                                    | и данных                                              |     |          |            |                     |                       |                   |   |
| 🖆 Profiles          |                                                                                                    |                                                       |     |          |            | - 1                 |                       |                   |   |
| 🙏 Цепочки правил    |                                                                                                    |                                                       |     |          |            |                     |                       |                   |   |
| 💱 Edge management   |                                                                                                    |                                                       | Отм | ена      | Добав      | ИТЬ                 |                       |                   |   |
| Advanced features   | • •                                                                                                    |                                                       |     |          | - (        | +                   | ~                     | X                 |   |
| ີ): Resources       | ~                                                                                                    |                                                       |     |          |            | Power               | red by Fun            | damento v.3.5.    | 1 |

Рисунок 11 – создание псевдонима объекта

| Fundamento                                                             | 🔮 Дашборд_1                    | СЗ 🍂 😌 engineer@fundamento.ru 🚦                               |
|------------------------------------------------------------------------|--------------------------------|---------------------------------------------------------------|
| <ul><li>Главная</li><li>Оповещения</li></ul>                           | ♦ ■<br>Название*<br>Пашборд 1  | 🔹 🗔 = 🕓 Режим реального времени - Последние 0 минут 🛓 📀 🖸     |
| 🔮 Группы панелей 🔹 🗸                                                   | Дашоорд_1                      | Entities table                                                |
| 📩 Группы устройств 🗸 🗸                                                 | Название объекта 🛧 Тип объекта | Данные Настройки Дополнительно Действия                       |
| <ul> <li>Группы представлении</li> <li>Группы пользователей</li> </ul> | Сенсор_1 Устройство            | Источники данных Алинноство источников даневых равно 1        |
| 🚵 Profiles 🔹 🔺                                                         |                                | Тип Параметры                                                 |
| 📥 Asset profiles                                                       |                                | = 1. Oбъект → CeHcop_1 × = • × temperature; temperature × × × |
| 🧏 Цепочки правил                                                       |                                | Filter +Latest data key                                       |
| Advanced features                                                      |                                |                                                               |
| Kaburces                                                               | 1 - 1 of 1                     | Настройки данных 🗸                                            |
| 🔘 Api Usage                                                            |                                |                                                               |
| Security                                                               |                                |                                                               |

Рисунок 12 – создание псевдонима объекта

Далее нужно ввести настройки, согласно рисунку 13а и нажать кнопку

добавить

| 🔓 Fundame          | ento 🙆 Дашборд_1                                    | 53 | <b>1</b> | engineer@<br>Администр |                           |
|--------------------|-----------------------------------------------------|----|----------|------------------------|---------------------------|
| 💧 Главная          |                                                     |    |          |                        | 2 0 1                     |
| А Оповещения       | дооавить виджет: Entities table                     |    |          | ×                      |                           |
| 🙆 Группы панелей   | Данные Настройки Дополнительно Действия             |    |          |                        |                           |
| 🙆 All              | Добавить псевдоним Х                                |    |          | . 1                    |                           |
| 📲 Группы активов   | Иссочники данных<br>Максимальной количество источни |    |          | ^                      |                           |
| 📋 Группы устройств | Тип Псеедоним*                                      |    |          |                        |                           |
| All 💼              |                                                     |    |          |                        |                           |
| 📫 cameras          | Типфильтра*                                         |    |          | _                      |                           |
| 💼 Customer A Dev   | = 1. Объект                                         |    |          | ×                      |                           |
| 💼 Customer B Devi  |                                                     |    |          | - 11                   |                           |
| 📫 Customer C Dev   |                                                     |    |          |                        |                           |
| 📲 Группы представл |                                                     |    |          |                        |                           |
| 🃸 Группы пользоват | Настройки данных Отмена Лобавить                    |    |          | ~                      |                           |
| Profiles           |                                                     |    |          |                        |                           |
| 🖧 Цепочки правил   |                                                     |    |          |                        |                           |
| 💱 Edge management  | 1 T                                                 | 0  | тмена    | Добавить               |                           |
| Advanced features  | *                                                   |    |          | +                      | () (x)                    |
| 'i⊞ Resources      | ×                                                   |    |          | Bower                  | ed by Eurodemonto x 3.5.1 |

Рисунок 13а – настройка объекта

Если нет реального устройства, но нужно проверить функционал виджетов и дашбордов, можно вместо реальных значений с датчика выполнить подстановку случайных тестовых значений. Если есть реальный датчик, то пункты (136, 13в, 13г, 13д, 13е) делать не нужно. Для подстановки значений нужно зайти в режим редактирования виджета, нажав кнопку с карандашом в верхней строке виджета как показано на рисунке 136. Далее нужно выбрать в качестве типа значение Функция, а в качестве значения Random и зайти в свойства функции Random, нажав иконку карандаша рядом с серверным атрибутом как показано на рисунке 13в. Далее вставить скрипт как показано на рисунке 13г. Текст скрипта:

```
var value = prevValue + Math.random() * 100 - 50;
var multiplier = Math.pow(10, 2 || 0);
var value = Math.round(value * multiplier) / multiplier;
if (value < -1000) {
    value = -1000;
} else if (value > 1000) {
    value = 1000;
}
return value;
```

Далее нужно подтвердить ввод нажатием кнопки с галочкой и закрыть окно редактирования виджета как показано на рисунке 13д. И подтвердить редактирование дашборда нажатием кнопки с галочкой как показано на рисунке 13е.

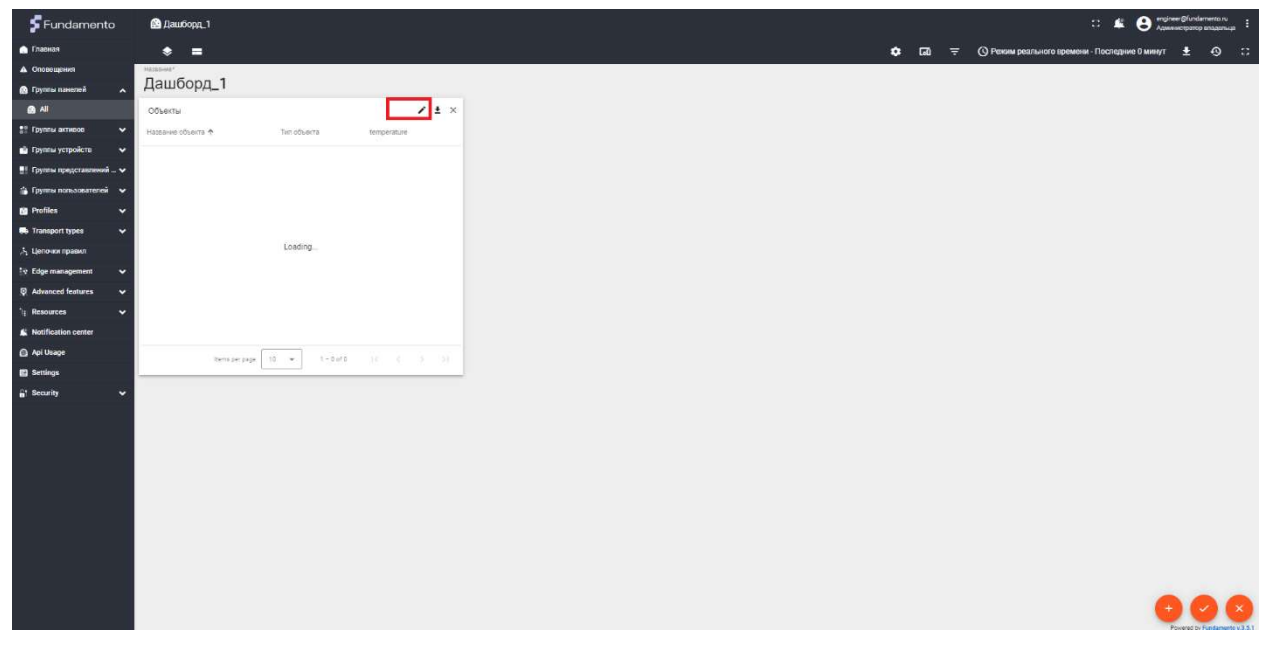

Рисунок 13б – редактирование виджета

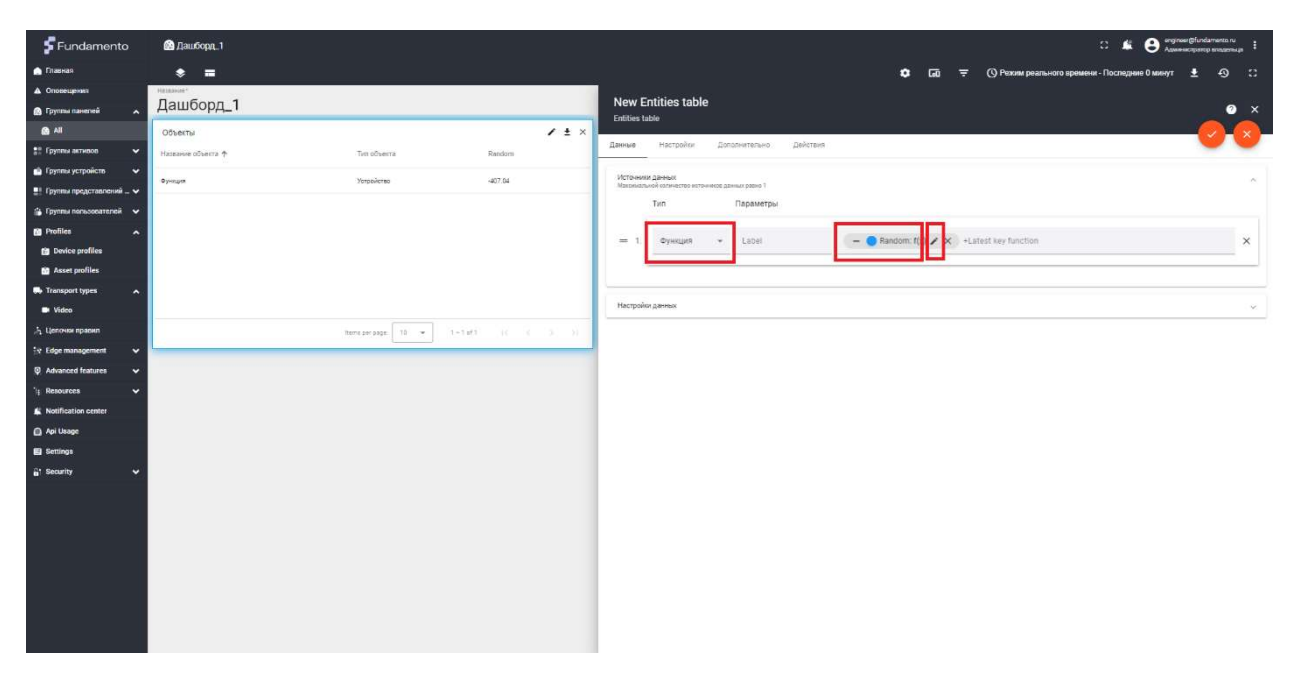

Рисунок 13в – добавление функции

| 🗲 Fundamento             | 🙆 Дашборд_1        |                                                                                                    |                                                                                                    | :: 🍂 😝 instrumentia i                                       |
|--------------------------|--------------------|----------------------------------------------------------------------------------------------------|----------------------------------------------------------------------------------------------------|-------------------------------------------------------------|
| A framas                 | * =                |                                                                                                    |                                                                                                    | 🔹 🗔 \Xi 🚫 Режим реального времени - Последине 0 минут 🛓 🚯 🙄 |
| Оповещения               | Hatppinet          |                                                                                                    | New Fedda and                                                                                                    |                                                             |
| 🚯 l'pyana naveneli 💦 🔥   | Дашоорд_1          |                                                                                                    | New Endles Lable                                                                                                    | 0 ×                                                         |
| @ AI                     | Объекты            | Конфигурация ключа данных                                                                                      | ×                                                                                                    | 0.0                                                         |
| 👬 Группы активов 🗸 🗸     | Название объекта 🕈 | Ten obserra Hactpolice                                                                                         | Дополнительно                                                                                                    | · · ·                                                       |
| 🛍 Группы устройств 🗸 🗸   | Opengue            | Verselieres Varea                                                                                              | - h Dart                                                                                                    | *                                                           |
| 📑 Группы представлений 🗸 |                    | Random                                                                                                    | #2196f3                                                                                                    |                                                             |
| 🖀 Группы пользователей 😽 |                    | And and a second second second second second second second second second second second second second second se |                                                                                                    |                                                             |
| D Profiles               |                    | Yearine consolis, foropsie kysko ykas                                                                          | Aller and the second second se | Random f(x) / X +Latest key function X                      |
| Device profiles          |                    | Функция генерации данных.                                                                                      |                                                                                                    |                                                             |
| Asset profiles           |                    | function (time, prevValue) (                                                                                   | Tuly 🔘 🖸                                                                                                    |                                                             |
| So Transport types       |                    | 1 var value - prevValue - Math.                                                                                | random() * 100 - 50;                                                                                                    |                                                             |
| Video                    |                    | 3 ver value - Math.round(value<br>4 - 14 (value - 1098) (                                                      | <pre>&gt; multiplier) / multiplier;</pre>                                                                                                    |                                                             |
| A Geno-au spanos         |                    | <pre>tent prisept 10 * 5 value = -1000;<br/>6+ } clse if (value &gt; 1080) (</pre>                             |                                                                                                    |                                                             |
| Sy Edge management       |                    | 7 value = 1000;<br>8 }                                                                                         |                                                                                                    |                                                             |
| Sa Damanter Laterer      |                    | 9 return value;                                                                                                |                                                                                                    |                                                             |
| Notification center      |                    | 1                                                                                                    |                                                                                                    |                                                             |
|                          |                    |                                                                                                    |                                                                                                    |                                                             |
| El Settinos              |                    |                                                                                                    |                                                                                                    |                                                             |
| At Security              |                    |                                                                                                    |                                                                                                    |                                                             |
|                          |                    |                                                                                                    |                                                                                                    |                                                             |
|                          |                    |                                                                                                    |                                                                                                    |                                                             |
|                          |                    |                                                                                                    |                                                                                                    |                                                             |
|                          |                    |                                                                                                    |                                                                                                    | 1                                                           |
|                          |                    |                                                                                                    | Отмена Сохранить                                                                                                    |                                                             |
|                          |                    |                                                                                                    |                                                                                                    |                                                             |
|                          |                    |                                                                                                    |                                                                                                    |                                                             |
|                          |                    |                                                                                                    |                                                                                                    |                                                             |
|                          |                    |                                                                                                    |                                                                                                    |                                                             |

Рисунок 13г – редактирование свойств функции

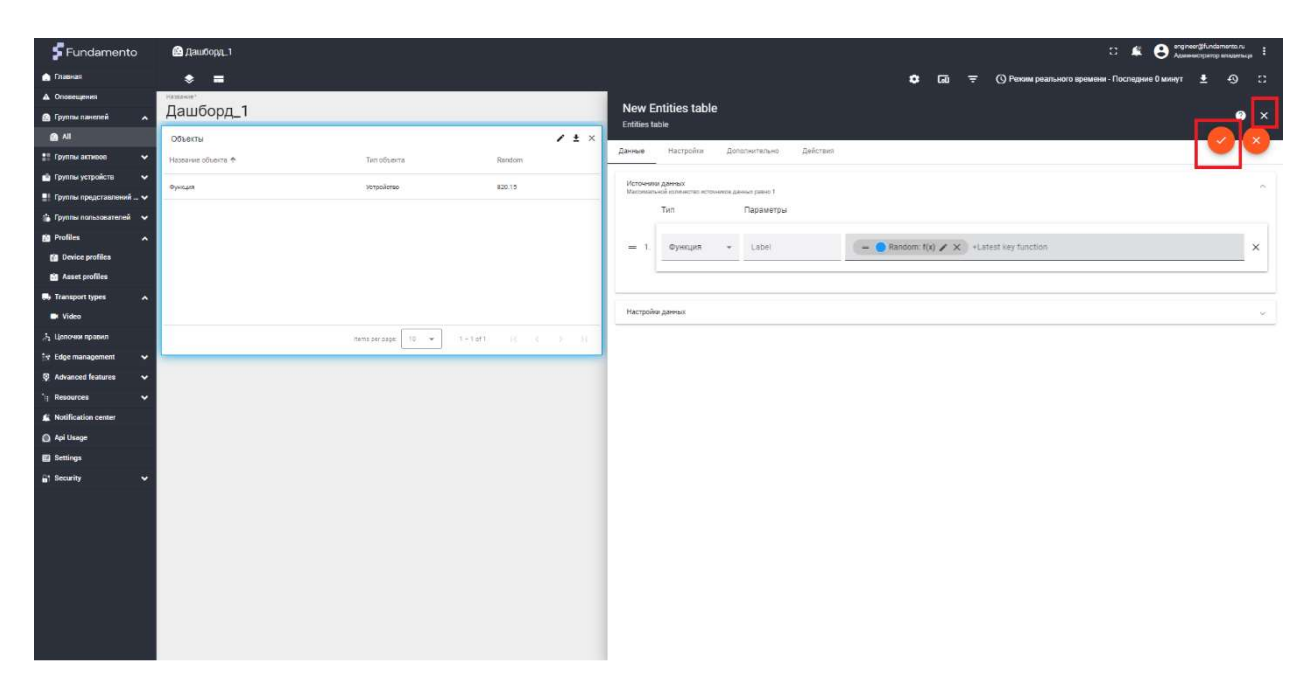

Рисунок 13д – подтверждение редактирования виджета

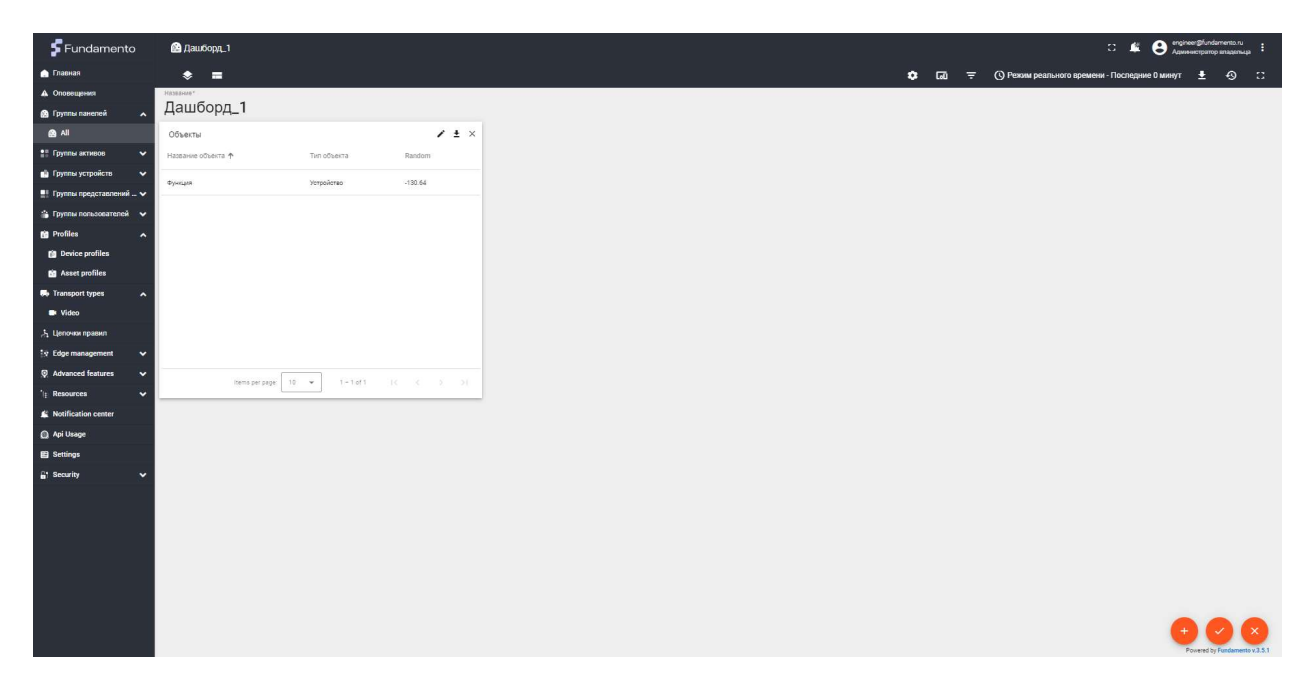

Рисунок 13е – подтверждение редактирования дашборда

Готово, виджет добавлен на дашборд и выглядит, как на рисунке 14. После настройки транспортного протокола передачи данных (либо в случае подстановки случайных тестовых значений), в поле виджета будет отображаться температура.

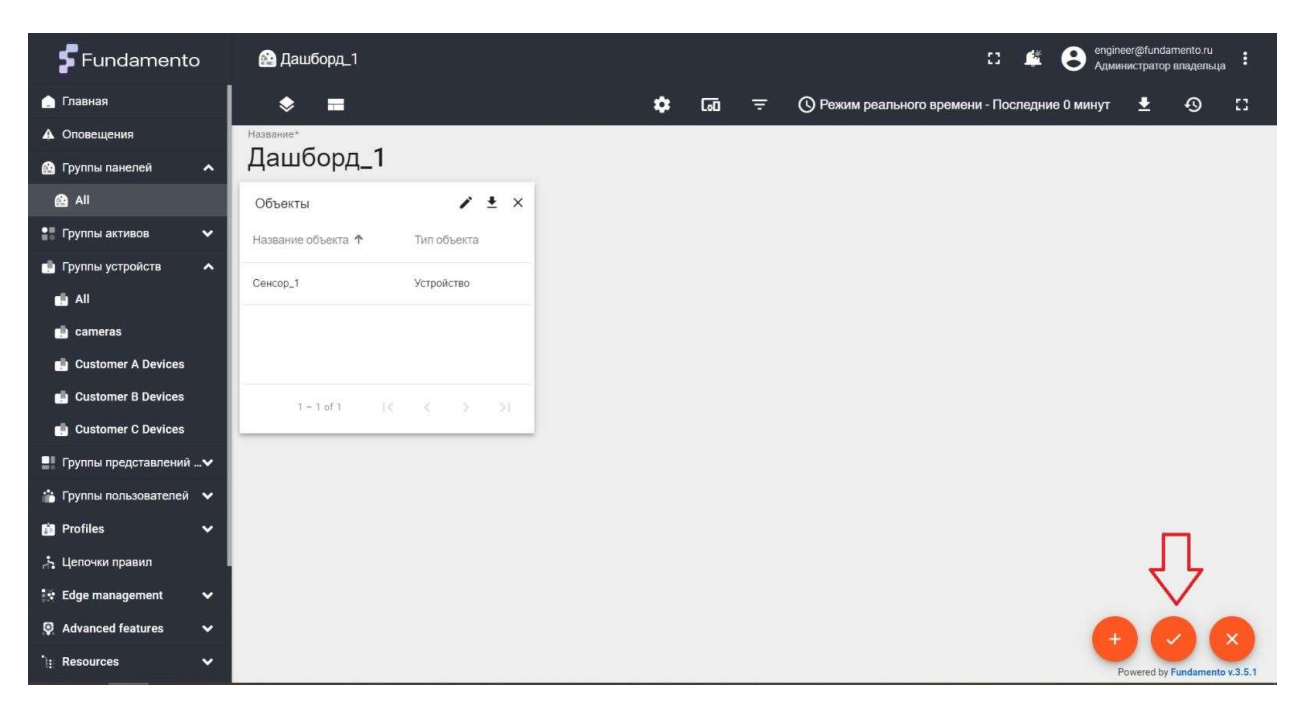

Рисунок 14 – виджет Entities table

Далее добавляем следующий виджет из библиотеки виджетов, выполняем последовательно шаги, указанные далее на рисунках 15 - 17

| 🗲 Fundamento                | 🏠 Дашборд_1        |                   |     |    |   | :                           | : 🇯      | eng<br>Адм | neer@funda<br>инистратор | mento.ru<br>владельца | :       |
|-----------------------------|--------------------|-------------------|-----|----|---|-----------------------------|----------|------------|--------------------------|-----------------------|---------|
| 🗋 Главная                   | ♦ ■                |                   | ٠   | តា | Ŧ | 🕓 Режим реального времени - | Последни | е 0 минут  | Ŧ                        | ଡ                     | :3      |
| 🛦 Оповещения                | Название*          |                   |     |    |   |                             |          |            |                          |                       |         |
| 🙆 Группы панелей 🛛 🔺        | Дашборд_1          |                   |     |    |   |                             |          |            |                          |                       |         |
| 🙆 All                       | Объекты            | 1                 | ± × |    |   |                             |          |            |                          |                       |         |
| 📲 Группы активов 🛛 🗸        | Название объекта 🛧 | Тип объекта       |     |    |   |                             |          |            |                          |                       |         |
| 📩 Группы устройств 🛛 🔺      | Cauron 1           | Vernolietro       |     |    |   |                             |          |            |                          |                       |         |
| di Ali                      |                    | 2 Cipole 188      |     |    |   |                             |          |            |                          |                       |         |
| 📑 cameras                   |                    |                   |     |    |   |                             |          |            |                          |                       |         |
| Customer A Devices          |                    |                   |     |    |   |                             |          |            |                          |                       |         |
| Customer B Devices          |                    | 1 – 1 of 1 (< < > |     |    |   |                             |          |            |                          |                       |         |
| 📋 Customer C Devices        |                    |                   | _   |    |   |                             |          |            |                          |                       |         |
| 📲 Группы представлений 🗸    |                    |                   |     |    |   |                             |          |            |                          |                       |         |
| 📸 Группы пользователей 🛛 🗸  |                    |                   |     |    |   |                             |          | -          |                          |                       |         |
| 📋 Profiles 🛛 🗸              |                    |                   |     |    |   |                             |          | Создать но | -<br>вый виджет          | i i                   |         |
| 📩 Цепочки правил            |                    |                   |     |    |   |                             | ~        |            |                          |                       |         |
| 🔅 Edge management 🗸 🗸       |                    |                   |     |    |   |                             | 5        |            |                          |                       |         |
| Advanced features           |                    |                   |     |    |   |                             |          | 6          |                          |                       | ×       |
| ີາ <sub>≣</sub> Resources ✔ |                    |                   |     |    |   |                             |          |            | Powered by               | Fundamento            | v.3.5.1 |

Рисунок 15 – добавление нового виджета на дашборд

| <b>F</b> Fundamento      | 🔮 Дашборд_1                          |                                                                          | 🖸 🌿 🕃 engineer@fundamento.ru<br>Администратор владельца ᠄          |
|--------------------------|--------------------------------------|--------------------------------------------------------------------------|--------------------------------------------------------------------|
| 🛕 Главная                | * =                                  | 🔹 🗔 = 🕓 Режим рез                                                        | ального времени - Последние 0 часов 👲 🔨 门                          |
| Оповещения               | Название*                            |                                                                          | 0 ~                                                                |
| 🙆 Группы панелей 🛛 🗸     | Дашборд_1                            | высерите насор виджетов                                                  | <u> </u>                                                           |
| 📲 Группы активов 🛛 🗸     | Объекты 🖍 🖠                          | Alarms Alarm widgets                                                     | Analogue gauges                                                    |
| 💼 Группы устройств 🛛 🗸   | Название объекта 🛧 Тил объекта tempe | □ туря ↓ зеченту замия СИСТОМНЫЙ                                         | 🤃 🖍 Системный                                                      |
| 📲 Группы представлений🗸  | Сенсор 1. Устройство                 | Interpretation Of alarms for devices,     Assets and other entities.     | Display temperature, humidity, speed, and other latest values on   |
| 📸 Группы пользователей 🗸 |                                      | Lev Hamblin Warring Active                                               | various anaiog gauge widgets.                                      |
| 🖆 Profiles 🛛 🔺           |                                      |                                                                          |                                                                    |
| 前 Device profiles        |                                      | Entities Timeseries table Cards                                          | Charts                                                             |
| 💼 Asset profiles         | 1 - 1 of 1   < < >                   | панеф Оларас 5 тине ф нанила, 5 СИСТЕМНЫЙ                                | Системный                                                          |
| 🙏 Цепочки правил         |                                      | Tables and cards to display latest<br>and historical values for multiple | Display timeseries data using<br>customizable line and bar charts. |
| 💱 Edge management 🛛 🗸    |                                      | Your HTML code here                                                      | latest values.                                                     |
| Advanced features        |                                      |                                                                          | , , , , , , , , , , , , , , , , , , , ,                            |
| 'l≞ Resources 🗸 ❤        |                                      | Round switch Control widgets                                             | New Date-range-navigator Date                                      |
| 🇯 Notification center    |                                      | Системный                                                                | Веня ріски:<br>16-23 Feb 2021 - СИСТӨМНЫЙ                          |
| 🔘 Api Usage              |                                      | Knob control                                                             | Week - data range for other widgets on the                         |
| Settings                 |                                      |                                                                          | the sea Gashboard.                                                 |
| 🔓 Security 🗸 🗸           |                                      |                                                                          | ·                                                                  |

Рисунок 16 – добавление виджета

| Fundamento                                                                                                    | 😫 Дашборд_1                                                                |                                                                                                    | 🖸 🇯 🕃 engineer@fundamento.ru 🕴                                                                                                    |
|----------------------------------------------------------------------------------------------------|----------------------------------------------------------------------------|----------------------------------------------------------------------------------------------------|----------------------------------------------------------------------------------------------------|
| <ul> <li>Главная</li> <li>Оповещения</li> <li>Группы панелей</li> </ul>                                                                                                    | ♦ =<br><sup>Название*</sup><br>Дашборд_1                                   | ¢ Саа ╤ ⊙ Режим реалы<br>← Charts: select widget                                                                                                    | ного времени - Последние 0 часов 🛓 🕙 🕻<br>Q = X                                                                                                    |
| <ul> <li>Пруппы активов</li> <li>Группы устройств</li> <li>Пруппы представлений</li> <li>Группы пользователей</li> <li>Группы пользователей</li> <li>Profiles</li> </ul>                                                                                                    | Объекты / 1<br>Название объекта ↑ Тип объекта tempe<br>Сенсор_1 Устройство | Тimeseries Bar Chart<br>Телеметрия<br>Displays changes to timeseries<br>data over time. For example, daily<br>water consumption for last month.                                                                                                    | П<br>П<br>П<br>П<br>П<br>П<br>П<br>П<br>П<br>П<br>П<br>П<br>П<br>П                                                                                                    |
| В Device profiles<br>В Asset profiles<br>∴ Цепочки правил<br>З Edge management<br>Я Advanced features                                                                                                    | 1×10Î1 ]< ¢ >                                                              | Странатория<br>Странатория<br>Стра | 60         Radar           Поспедние значения         Последние значения           Displays latest values of the attributes or timeseries data for multiple entities in a radar chart, Supports numeric values only.                                                                                                    |
| <sup>1</sup> <sup>1</sup> <sup></sup> |                                                                            | Ројат Area<br>Последние значения<br>Displays latest values of the<br>attributes or timeseries data for<br>multiple entities in a polar area<br>chart. Supports numeric values<br>only.                                                                                                    | 145     276       285     275       31%     Рie - Chart.js       Последнию значения     Displays latest values of the attributes or immediate attributes or immediate attribut |

Рисунок 17 – добавление виджета Timeseries Line Chart

Далее после добавления виджета необходимо отредактировать свойства, как на рисунке 18.

| 🗲 Fundame           | nto 🔮 Дашборд_1                                                                                                | 53       | <b>S</b> | 8    | engineer@<br>Админист | fundamer<br>parop вла | nto.ru<br>идельца | :       |
|---------------------|----------------------------------------------------------------------------------------------------|----------|----------|------|-----------------------|-----------------------|-------------------|---------|
| 🛕 Главная           |                                                                                                    |          |          |      |                       | <u>₽</u> 4            | 3                 | 53      |
| 🛦 Оповещения        | Добавить виджет: Timeseries Line Chart                                                                         |          |          | ?    | ×                     |                       |                   |         |
| 🙆 Группы панелей    | Данные Настройки Дополнительно Действия                                                                        |          |          |      |                       |                       |                   |         |
| 🙆 Ali               |                                                                                                    |          |          |      |                       |                       |                   |         |
| 📲 Группы активов    | <ul> <li>использовать временное окно дашоорда</li> <li>Временное окно О Режим реального времени - П</li> </ul> | Іоследни | е О мин  | iут  |                       |                       |                   |         |
| 💼 Группы устройств  | ✓ Показывать временное окно                                                                                    |          |          |      |                       |                       |                   |         |
| 📫 All               | Источники данных                                                                                               |          |          |      | ^                     |                       |                   |         |
| 🤖 cameras           | Пожалуйста, добавьте источник данных                                                                           |          |          |      |                       |                       |                   |         |
| 💼 Customer A Devi   | + добавить                                                                                                    |          |          |      |                       |                       |                   |         |
| 💼 Customer B Devi   |                                                                                                    |          |          |      |                       |                       |                   |         |
| 💼 Customer C Devi   | пачтрилы Даллах                                                                                                |          |          |      |                       |                       |                   |         |
|                     |                                                                                                    |          |          |      |                       |                       |                   |         |
| 📸 Группы пользовате |                                                                                                    |          |          |      |                       |                       |                   |         |
| 👔 Profiles          |                                                                                                    |          |          |      |                       |                       |                   |         |
| 👌 Цепочки правил    |                                                                                                    |          |          |      |                       |                       |                   |         |
| 💱 Edge management   |                                                                                                    | От       | мена     | Доба | вить                  |                       |                   |         |
| Advanced features   | · ·                                                                                                    |          |          |      | +                     | 0                     |                   | ×       |
| ী≣ Resources        | · ·                                                                                                    |          |          |      | Powe                  | red by Fun            | amento            | v.3.5.1 |

Рисунок 18 – указание источника данных

Далее необходимо произвести настройки, указав источник данных, согласно рисунку 19а.

| 🗲 Fundame           | ento 🔗 Дашборд_1        |                                  |                        |                                 | :: 🗳         | 0   | enginee<br>Админи | r@fundamer<br>cтратор вла | nto.ru<br>идельца |        |
|---------------------|-------------------------|----------------------------------|------------------------|---------------------------------|--------------|-----|-------------------|---------------------------|-------------------|--------|
| 🋕 Главная           |                         |                                  |                        |                                 |              |     |                   | <b>≞</b> 4                | 3                 | 63     |
| 🛦 Оповещения        | Добавить виджет: Time   | series Line Chart                |                        |                                 |              | ?   | ×                 |                           |                   |        |
| 🙆 Группы панелей    | <b>Данные</b> Настройки | Дополнительно Действия           |                        |                                 |              |     |                   |                           |                   |        |
| 📲 Группы активов    | <b>—</b>                |                                  |                        |                                 |              |     |                   |                           |                   |        |
| 🏥 Группы устройств  | Использовать временное  | жно дашоорда                     | Временное окно         | ③ Режим реального времени - Пос | педние О мин | ут  |                   |                           |                   |        |
| 📲 Группы представл  | Показывать временное ок | 10                               |                        |                                 |              |     |                   |                           |                   |        |
| 📸 Группы пользоват  | Источники данных        |                                  |                        |                                 |              |     | ^                 |                           |                   |        |
| 혐 Profiles          | Тип                     | Параметры                        |                        |                                 |              |     |                   |                           |                   |        |
| Device profiles     |                         |                                  |                        |                                 |              |     |                   |                           |                   |        |
| 📓 Asset profiles    |                         | Псевдоним объекта*<br>Сенсор_1 × | = 🔵 🛹 temperature; tem | nperature 🖌 🗙 +Timeseries data  | a key        |     |                   |                           |                   |        |
| 📩 Цепочки правил    | = 1. Объект             | •                                |                        |                                 |              | ×   |                   |                           |                   |        |
| 💱 Edge management   |                         | Filter                           | Latest data keys       |                                 |              |     |                   |                           |                   |        |
| Advanced features   |                         |                                  |                        |                                 |              |     | _                 |                           |                   |        |
| '): Resources       | + Добавить              |                                  |                        |                                 |              |     |                   |                           |                   |        |
| Notification center |                         |                                  |                        |                                 |              |     |                   |                           |                   |        |
| 🔘 Api Usage         |                         |                                  |                        |                                 | Отмена       | Доб | авить             |                           |                   |        |
| Settings            |                         |                                  |                        |                                 |              |     | +                 |                           |                   | × )    |
| Security            | ¥ .                     |                                  |                        |                                 |              |     | Pos               | vered by Fund             | damento v         | .3.5.1 |

Рисунок 19а – настройки виджета

Если нет реального устройства, но нужно проверить функционал виджетов и дашбордов, можно вместо реальных значений с датчика выполнить подстановку случайных тестовых значений. Если есть реальный датчик, то пункты (196, 19в, 19г, 19д, 19е) делать не нужно. Для подстановки значений нужно при добавлении виджета (или в последствии при редактировании свойств виджета) выбрать тип источника данных Функция и значение источника данных Random как показано на рисунке 19б. Далее нужно зайти в свойства ключа телеметрии temperature, нажав иконку карандаша рядом с ключом телеметрии как показано на рисунке 19в. Далее выбрать свойство использовать функцию пост-обработки данных и вставить скрипт как показано на рисунке 19г. Текст скрипта:

```
var value = prevValue + Math.random() * 100 - 50;
var multiplier = Math.pow(10, 2 || 0);
var value = Math.round(value * multiplier) / multiplier;
if (value < -1000) {
    value = -1000;
} else if (value > 1000) {
    value = 1000;
}
return value;
```

Далее нужно подтвердить ввод нажатием кнопки Добавить, а потом завершить редактирование дашборда кнопкой с галочкой как показано на рисунке 19д.

| 🗲 Fundamento                                                       | ම Дашборд_1                                                                                                    | :: 🗳 😁 engineer@fundemento.ru :                        |
|--------------------------------------------------------------------|----------------------------------------------------------------------------------------------------|--------------------------------------------------------|
| 🍙 Главная                                                          | * = 0 0                                                                                                    | 😤 🔘 Ражим реального времени - Последнию 0 минут  🛓 🕥 🙄 |
| <ul> <li>Оповещения</li> <li>Группы панелей</li> <li>АІ</li> </ul> | Дашборд_1                                                                                                    |                                                        |
| 11 Группы активов 🗸 🗸                                              | Tableme there * Terriburts State                                                                                                    |                                                        |
| 📦 Группы устройстп 🗸 🗸                                             | Фриция Україния Добавить виджет: Timeseries Line Chart • х                                                                                                    |                                                        |
| 😩 Группы пользователей 🗸 🗸                                         | Данные Настройки Дополнительно Дейстеха                                                                                                    |                                                        |
| Profiles                                                           | Portanuostan speseneros orea paulingual     Dotanuosta portanuos portanuos ante paulingual     Totanuosta portanuosta por |                                                        |
| 🛤 Transport types 🔹                                                | Victourere gaureur At least one timeseries data key should be specified                                                                                                    |                                                        |
| <ul> <li>Video</li> </ul>                                          | Тип Паряметры                                                                                                    |                                                        |
| ,3 <sub>1</sub> . Цепоння правил                                   |                                                                                                    |                                                        |
| tor Edge management<br>♥ Advanced features<br>↑↓ Resources<br>♥    | herszerzące         1. Type         1. Type         Timeseries key functions         X           herszerzące         Sin         nctions         X                                                                                                    |                                                        |
| K Notification center                                              | Random                                                                                                    |                                                        |
| <ul> <li>Api Usage</li> <li>Battions</li> </ul>                    | + "Judaens                                                                                                    |                                                        |
| at Security                                                        | Настройки данных                                                                                                    |                                                        |
|                                                                    | Orgens Ectering                                                                                                    |                                                        |

Рисунок 19б – создание функции для значений телеметрии

| <b>\$</b> Fundamento       | 😫 Дашборд_1                      |                                                                                                    |          | :: 🗳 😝 majner Sh                                   |
|----------------------------|----------------------------------|----------------------------------------------------------------------------------------------------|----------|----------------------------------------------------|
| n Theorem                  | * =                              | •                                                                                                    |          | 🗧 🕓 Режим реального времени - Последние О минут  🛓 |
| Оповещения                 | Hampson <sup>a</sup>             |                                                                                                    |          |                                                    |
| 🙆 Группы панелей 💦 🖍       | Дашборд_1                        |                                                                                                    |          |                                                    |
| @ AI                       | Объекты                          | ✓ ± ×                                                                                                    |          |                                                    |
| 👯 Группы астивое 🛛 🗸 🗸     | Название объекта 🍖 — Тап объекта | Random                                                                                                    |          |                                                    |
| 🧰 Группы устройств 🗸 🗸     | Φχνιώνη γετρούστεο               | DoGozavra, gunwor: Timacaries Line Chart D                                                                                                    | × 1      |                                                    |
| 🏥 Группы представлений 🗸   |                                  | Houdon to brittike the chart and the chart and the chart a | <u> </u> |                                                    |
| 🍰 Группы пользователей 🗸 🗸 |                                  | Данные Настройки Дополнительно Действия                                                                                                    | _        |                                                    |
| D Profiles                 |                                  | 👩 Использовать временное окно дашборда                                                                                                    | - 1      |                                                    |
| Device profiles            |                                  | Временное окно                                                                                                    | - 11     |                                                    |
| M Asset profiles           |                                  |                                                                                                    |          |                                                    |
| 🖶 Transport types 🔹 🔺      |                                  | источним дажных.                                                                                                    | 2        |                                                    |
| Video                      |                                  | Тип Параметры                                                                                                    | . 8      |                                                    |
| ,5 Целочия правил          |                                  |                                                                                                    |          |                                                    |
| 🛛 Edge management 🛛 🛩      |                                  | - Random: I(x) X +Timeseries key function                                                                                                    |          |                                                    |
| Ø Advanced features        | tarra per paga 🔄 10 📼 1 + 1 at   | Laboritory functions                                                                                                    |          |                                                    |
| ii Resources 🗸 🗸           |                                  | select hey curving                                                                                                    |          |                                                    |
| Notification center        |                                  |                                                                                                    | - 1      |                                                    |
| a Api Usage                |                                  | + Добасить                                                                                                    |          |                                                    |
| 😭 Settanga                 |                                  | Hannadar anna a'                                                                                                    | -        |                                                    |
| n' secunty 🗸               |                                  | riav (poen) gannas.                                                                                                    | <u> </u> |                                                    |
|                            |                                  | Ormena good                                                                                                    | вить     |                                                    |
|                            |                                  |                                                                                                    |          |                                                    |
|                            |                                  |                                                                                                    |          |                                                    |
|                            |                                  |                                                                                                    |          |                                                    |
|                            |                                  |                                                                                                    |          |                                                    |
|                            |                                  |                                                                                                    |          |                                                    |
|                            |                                  |                                                                                                    |          | 0                                                  |

Рисунок 19в – редактирование функции телеметрии

| 🗲 Fundamento               | 🙆 Дашборд_1                                               |                                                                                             |                            |                       | :: 😰 😝 reginar (fordamenti ry |
|----------------------------|-----------------------------------------------------------|---------------------------------------------------------------------------------------------|----------------------------|-----------------------|-------------------------------|
| n Frances                  |                                                           |                                                                                             |                            |                       |                               |
| 🛦 Оповещения               | Hittanet                                                  |                                                                                             |                            |                       |                               |
| 👩 Группы панелей 🔷 🔥       | Дашборд_1                                                 |                                                                                             |                            |                       |                               |
| ali 💧                      | Oðseins                                                   | Конфигурация ключа данных                                                                   | ×                          |                       |                               |
| 🐮 Группы актиоор 👘 😽       | Haseanne obserta 🕈 Ten obserta Ran                        | ил Настройки                                                                                | Дополнительно              |                       |                               |
| 📸 Группа устройств 🛛 🗸     | Person Defendance Defendance                              | NO NATURE                                                                                   | Bettaar'                   | <b>A</b> ¥            |                               |
| 🖭 Группы представлений – 😽 | Augusta                                                   | Random                                                                                      | #2196f3                    | <u> </u>              |                               |
| 🔒 Групты попьзосятелей 😽   | Данные                                                    | Hat                                                                                         |                            |                       |                               |
| til Profiles 🔨 🛧           | 🛃 Vicinaria                                               | Укажите симеолы, которые нужно указывать после<br>вать                                      | Число знаков после запятои |                       |                               |
| Device profiles            | S Toron                                                   | Функция генерации данных                                                                    |                            | ( D Araberg 1         |                               |
| Asset profiles             |                                                           | function (time, are/Value) (                                                                | Taly (2) 12                | 100                   |                               |
| 🕪 Transport types 🔷 🔨      | Victo-Haron                                               | 1 var value = prevValue + Math.random() *                                                   | 100 - 50;                  | <u></u>               |                               |
| B Video                    |                                                           | an 2 var walce - Nath.round(valce * multiplie<br>3 var valce - Math.round(valce * multiplie | r) / multiplier;           |                       |                               |
| "Қ Цялонан правил          |                                                           | 5 value = -1000;<br>6-) clsc if (value > 1000) (                                            |                            | and the second second |                               |
| 39 Edge management 🗸 🗸     |                                                           | 7 value - 1000;<br>8 }                                                                      |                            |                       |                               |
| Advanced features          | Service Selection (1) (1) (1) (1) (1) (1) (1) (1) (1) (1) | 9 neturn value;                                                                             |                            | · · ·                 |                               |
| 1 Helourcei 🗸 🗸            |                                                           | 1                                                                                           |                            |                       |                               |
| Notification center        |                                                           |                                                                                             |                            |                       |                               |
| C) Api Usage               | + AcGame                                                  |                                                                                             |                            |                       |                               |
| Denings                    | Harmoline                                                 |                                                                                             |                            | 100                   |                               |
| a occurry .                |                                                           |                                                                                             |                            |                       |                               |
|                            |                                                           |                                                                                             |                            | ена Добавить          |                               |
|                            |                                                           |                                                                                             |                            | 18                    |                               |
|                            |                                                           |                                                                                             |                            |                       |                               |
|                            |                                                           |                                                                                             | Отвена Сохранить           |                       |                               |
|                            |                                                           |                                                                                             |                            |                       |                               |
|                            |                                                           |                                                                                             |                            |                       | 600                           |
|                            |                                                           |                                                                                             |                            |                       | Parently Addresses 12.1       |

Рисунок 19г – редактирование ключа данных функции телеметрии

| Fundamento                            | 🙆 Дашборд_1                    |                                                                                                    |         | C 🐇 😝 orginaeriji (undumentu nu 🗧                                                                                |
|---------------------------------------|--------------------------------|----------------------------------------------------------------------------------------------------|---------|----------------------------------------------------------------------------------------------------|
| 🍙 Freeman                             | * =                            | c                                                                                                    | : GO    | 🔇 Режим реального времени - Последние 0 минут 🛓 🕤 😂                                                              |
| A Оповещения                          | hammed"                        |                                                                                                    |         |                                                                                                    |
| 🙆 Группы панелей 🛛 🥆                  | Дашборд_1                      |                                                                                                    |         |                                                                                                    |
| B AII                                 | OOLextu                        | / ± ×                                                                                                    |         |                                                                                                    |
| 🟥 Группы активов 🛛 🗸 🗸                | Название объекта 🕈 Пип объекта | Random                                                                                                    |         |                                                                                                    |
| 📫 Группы устройств 🗸 🗸                | Орнация Устройство             | Dofosum, sumer: Timeseries Line Chart                                                                                                    | a v     |                                                                                                    |
| 🏥 Группы представлений <sub>—</sub> 🛩 |                                | Hooden in and we the second second |         |                                                                                                    |
| 👙 Группы пользователей 🗸 🗸            |                                | Дянные Настрайки Дополнительно Дейстеия                                                                                                    |         |                                                                                                    |
| D Profiles                            |                                | 👿 Использовать временное онно дашберда                                                                                                    |         |                                                                                                    |
| Device profiles                       |                                | Временное осно 🔘 Ремли реального времени «Последние О минут                                                                                                    |         |                                                                                                    |
| Asset profiles                        |                                |                                                                                                    |         |                                                                                                    |
| 🖶 Transport types 🛛 🔺                 |                                | Истонники даппых                                                                                                    |         |                                                                                                    |
| Video                                 |                                | Тип Параметры                                                                                                    |         |                                                                                                    |
| ,ң целочия правил                     |                                |                                                                                                    |         |                                                                                                    |
| Iv Edge management ✓                  |                                | = Random: f(x) X +Timeseries key function                                                                                                    |         |                                                                                                    |
| Advanced features                     | латы расдара 10 ж (1 – 1 с     | Eabel                                                                                                    | ~       |                                                                                                    |
| `i Resources ✓                        |                                | Cardar pay remotivita                                                                                                    |         |                                                                                                    |
| Notification center                   |                                |                                                                                                    | _       |                                                                                                    |
| Api Usage                             |                                | + добыть                                                                                                    |         |                                                                                                    |
| E settings                            |                                | Harmondon stance or                                                                                                    |         |                                                                                                    |
| P. second                             |                                | i neci Ponani Monanizi                                                                                                    | ×       | 1                                                                                                    |
|                                       |                                | Отмена //                                                                                                    | обазить | $\langle \Box$                                                                                                   |
|                                       |                                |                                                                                                    |         |                                                                                                    |
|                                       |                                |                                                                                                    |         |                                                                                                    |
|                                       |                                |                                                                                                    |         |                                                                                                    |
|                                       |                                |                                                                                                    |         |                                                                                                    |
|                                       |                                |                                                                                                    |         | and the second second second second second second second second second second second second second second second |
|                                       |                                |                                                                                                    |         |                                                                                                    |
|                                       |                                |                                                                                                    |         | Forward by Europe and a 2.5 1                                                                                    |

Рисунок 19д – завершение добавления виджета и подтверждение редактирования дашборда

После нажатия кнопки добавить виджет будет виден на дашборде, как показано на рисунке 20.

Нажав на кнопку режим реального времени, можно выполнить гибкую настройку отображения графика температуры.

| 🗲 Fundamento                                                                                                | 🔛 Дашборд_1                                                    |                                    | 0 1                                                   | engineer@fi<br>Администр | undamento.ru<br>атор владельца |
|----------------------------------------------------------------------------------------------------|----------------------------------------------------------------|------------------------------------|-------------------------------------------------------|--------------------------|--------------------------------|
| ሷ Главная                                                                                                   | Дашборд_1                                                      | Дашборд_1 🕶 🖬 Сенсор_1             | 🕓 Режим реального времени - После,                    | дние О минут 👤           | . 🖾 🗆                          |
| <ul> <li>▲ Оповещения</li> <li>№ Группы панелей</li> <li>✓</li> <li>         Пруппы активов     </li> </ul> | Объекты Q III ::<br>Название объекта Тип объекта temperature · | Температура                        | Режим реального времени<br>Оследние Последние         | История                  |                                |
| <ul> <li>Группы устройств</li> <li>Группы представлений</li> </ul>                                          | Сенсор_1 Устройство                                            | 0                                  | 1 vac                                                 | •                        |                                |
| <ul> <li>Группы пользователей</li> <li>Profiles</li> <li>Device profiles</li> </ul>                         | 1-1of1 (< < > >)                                               | .1 15:56:20 15:56:25 15:56:30 15:1 | Тип агрегации данных<br>Без агрегации<br>Максимальное | 25000                    | 15:57:10 18:57:15<br>Среднее   |
| 📸 Asset profiles<br>👌 Цепочки правил<br>🔯 Edge management 🛛 🗸                                               |                                                                |                                    | значение<br>Timezone<br>Browser Time (UTC+03:00)      | ×                        |                                |
| Advanced features     Advances     Advances     Notification center                                         |                                                                |                                    | Отмен                                                 | а Обновить               |                                |
| <ul> <li>Q Api Usage</li> <li>☑ Settings</li> <li>☐ Security</li> </ul>                                     |                                                                |                                    |                                                       | Powere                   | d by Fundamento v.3.5.1        |

Рисунок 20 – новый виджет для отображения графика температуры

Далее необходимо добавить виджет для отображения сигналов тревоги, нажимаем добавить новый виджет и находим в библиотеке виджет alarms table, как показано на рисунке 21. В примерах ниже сигналы тревоги создаются для реального датчика.

| Fundamento               | 🔮 Дашборд_1                    | :з 🏄 😢 engineer@fundamento.ru 🕴                                    |
|--------------------------|--------------------------------|--------------------------------------------------------------------|
| 🛕 Главная                | * =                            | 💠 🗔 = 🕓 Режим реального времени - Последние 0 часов 🛓 🔗 🖸          |
| Оповещения               | Название*                      |                                                                    |
| 🔮 Группы панелей 🛛 🔺     | Дашборд_1                      | ← Alarm widgets: select widget ← X                                 |
| 🙆 All                    | Объекты                        | Alarms table                                                       |
| 📲 Группы активов 🛛 🗸 🗸   | Название объекта 🛧 Тип объекта | Виджет оповещений                                                  |
| 💼 Группы устройств 🛛 🔺   | Causan 1. Varianterna          | Displays alarms based on defined<br>time window and other filters. |
| 💼 All                    | сенсор_т устроиство            | Low Humidity Warning                                               |
| 헼 cameras                |                                |                                                                    |
| 💼 Customer A Devices     |                                |                                                                    |
| 💼 Customer B Devices     | 1 - 1 of 1                     |                                                                    |
| 💼 Customer C Devices     |                                |                                                                    |
| 📲 Группы представлений 🗸 |                                |                                                                    |
| 📸 Группы пользователей 🗸 |                                |                                                                    |
| 💼 Profiles 🛛 🗸           |                                |                                                                    |
| 🙏 Цепочки правил         |                                |                                                                    |
| 🔅 Edge management 🗸 🗸    |                                |                                                                    |
| Advanced features        |                                |                                                                    |
| ាំ៖ Resources 🗸 🗸        |                                |                                                                    |

Рисунок 21 – виджет alarms table

Далее выполняем настройку согласно рисунку 22

| 🗲 Fundame                                                                                    | ento 🙆 Дашборд_1                                                                                                    | ::                             | # E | engineer(<br>Админис | @fundamento.<br>тратор владе | ги<br>пьца 🚦       |
|----------------------------------------------------------------------------------------------|----------------------------------------------------------------------------------------------------|--------------------------------|-----|----------------------|------------------------------|--------------------|
| <ul> <li>Главная</li> <li>Оповещения</li> </ul>                                              | Добавить виджет: Alarms table                                                                                                    |                                | e   | ×                    | ± 0                          | :3                 |
| 🙆 Группы панелей                                                                             | Signed to current user                                                                                                    |                                |     |                      |                              |                    |
| 😭 All                                                                                        | Assignee All                                                                                                    |                                |     | •                    | 1                            | ± ×                |
| 💼 Группы устройств<br>💼 All                                                                  | Источник оловещения                                                                                                    |                                |     | ^                    |                              |                    |
| Customer A Devi<br>Customer B Devi<br>Customer B Devi<br>Customer C Devi<br>Fpynnu npegcraan | O6bekt       Filter         Filter       Image: A straight of the straight of the s | ype: type 🧨 🗙<br>s: status 🎤 🗙 |     |                      | 10.55                        | 11:00<br>Среднее   |
| <ul> <li>Группы пользовате</li> <li>Profiles</li> <li>Цепочки правил</li> </ul>              | Настройки данных                                                                                                    |                                | ſ   | ~                    |                              | _                  |
| Advanced features                                                                            | •                                                                                                    |                                |     | Pow                  | ered by Fundan               | x<br>nento v.3.5.1 |

Рисунок 22 – настройка источника данных виджета alarms table

После нажатия кнопки добавить, виджет отображается на дашборде, как показано на рисунке 23

| Fundamento                  | 🔮 Дашборд_1                                | 🕄 🍂 😜 engineer@fundamento.ru 🚦                                             |
|-----------------------------|--------------------------------------------|----------------------------------------------------------------------------|
| 🛕 Главная                   | Дашборд_1                                  | Дашборд_1 👻 🗔 Сенсор_1 🕓 Режим реального времени - Последние 0 часов 🛓 🔝 🖸 |
| 🔺 Оповещения                |                                            |                                                                            |
| 🙆 Группы панелей 🛛 🗸        | Объекты С 🖬 🖸                              | Температура СЗ                                                             |
| 📲 Группы активов 🛛 🗸        | Название объекта 🛧 Тип объекта temperature |                                                                            |
| 🟥 Группы устройств 🛛 🗸      | Сенсор_1 Устройство                        |                                                                            |
| 📲 Группы представлений 🗸    |                                            | 0                                                                          |
| 📸 Группы пользователей 🗸 🗸  |                                            | 0                                                                          |
| 💼 Profiles 🛛 🔺              |                                            | .1 17.00 17.05 17.10 17:15 17:20 17:25 17:30 17:35 17:40 17:45 17:50 17:55 |
| 💼 Device profiles           | 1 - 1 of 1  < < > >                        | среднее Среднее                                                            |
| 🛅 Asset profiles            | Оповещения                                 | 9 = 11 11                                                                  |
| 🍌 Цепочки правил            | Режим реального времени - Последние 1 день |                                                                            |
| 🔹 Edge management 🔹 🗸       | Created time 🗸                             | Originator Type Severity Status Assignee                                   |
| 🖗 Advanced features 🛛 🗸     |                                            |                                                                            |
| `\ <sub>⋕</sub> Resources ✓ |                                            | Оповещения отсутствуют                                                     |
| 🖄 Notification center       |                                            | Items per page: 10 		 1 − 0 of 0 		   < < > >                              |
| 🔘 Api Usage                 |                                            |                                                                            |
| E Settings                  |                                            |                                                                            |
| 🔐 Security 🗸 🗸              |                                            | Powered by Fundamento v.3.5.1                                              |

Рисунок 23 – виджет alarms table

Далее необходимо настроить правила тревоги. Мы будем использовать функцию правил тревоги, чтобы поднимать тревогу, когда значение температуры превышает 25 градусов. Для этого нам следует отредактировать профиль устройства и добавить новое правило сигнализации. «Сенсор\_1» использует профиль устройства «По умолчанию».

Мы рекомендуем создавать отдельные профили устройств для каждого соответствующего типа устройств, но для простоты пропустим этот шаг.

Перейдите на страницу «Профили устройств» раздела «Профили». Затем щелкните строку профиля «По умолчанию», чтобы открыть сведения о нем, далее нажмите кнопку карандаш чтобы войти в меню редактирования рисунок 24

| <b>5</b> Fundamento                                                | 🏙 Profiles 👌 💼 Device profiles | 13 🦛 😋 engineer@fundamento.ru<br>Администратор владельца :              |
|--------------------------------------------------------------------|--------------------------------|-------------------------------------------------------------------------|
| 💼 Главная                                                          | Device profiles                | default @ ×                                                             |
| 🔺 Оповещения<br>🚳 Группы панелей 🛛 🔨                               |                                | Device profile details                                                  |
| 🙆 All                                                              | 2024-07-25 14/51/43 ceuconu    | Control Configuration Alarm rules (0) Device provisioning Логи аудита > |
| 📲 Группы активов 🛛 🗸                                               | 2024-07-24 23:30:41 video      | No alarm rules configured                                               |
| <ul> <li>Группы устройств</li> <li>Группы представлений</li> </ul> | 2024-07-23 17:48:15 cam        | Default                                                                 |
| 🍈 Группы пользователей 🗸                                           | 2024-07-23 17:46:32 thermostat | Default                                                                 |
| 💼 Profiles 🖍                                                       | 2024-07-23 17:46:29 default    | Default                                                                 |
| <ul> <li>Device profiles</li> <li>Asset profiles</li> </ul>        |                                |                                                                         |
| 📩 Цепочки правил                                                   |                                |                                                                         |
| 😧 Edge management 🗸 🗸                                              |                                |                                                                         |
| ♥ Advanced features ♥<br>^:: Resources ♥                           |                                |                                                                         |
| 🌋 Notification center                                              |                                |                                                                         |
| 🔘 Api Usage                                                        |                                |                                                                         |
| Settings                                                           |                                |                                                                         |

Рисунок 24 – профили устройств

# Нажмите кнопку «Добавить правило тревоги» – рисунок 25

| 🗲 Fundamento               | 💼 Profiles 👌 💼 Device profiles | [] 🧳 😁 engineer@fundamento.ru<br>Администратор владельца 🗄                       |
|----------------------------|--------------------------------|----------------------------------------------------------------------------------|
| 🛕 Главная                  |                                | default                                                                          |
| Оповещения                 | Device profiles                | Device profile details                                                           |
| 🙆 Группы панелей 🛛 🔺       | Время создания ↓ Name          | Profile t<br>Details Transport configuration Alarm rules (0) Device provisioning |
| 🙆 Ali                      | 2024-07-25 14:51:43 сенсоры    | Default                                                                          |
| 📲 Группы активов 🛛 🗸       |                                | No alarm rules configured                                                        |
| 💼 Группы устройств 🛛 🗸     | 2024-07-24 25.30.41 VIGe0      | Derault                                                                          |
| 📲 Группы представлений🗸    | 2024-07-23 17:48:15 cam        | Default Add alarm rule                                                           |
| 📸 Группы пользователей 🗸 🗸 | 2024-07-23 17:46:32 thermostat | Default                                                                          |
| 😰 Profiles 🔷               | 2024-07-23 17:46:29 default    | Default                                                                          |
| Device profiles            |                                |                                                                                  |
| Asset profiles             |                                |                                                                                  |
| 📩 Цепочки правил           |                                |                                                                                  |
| 😵 Edge management 🛛 🗸      |                                |                                                                                  |
| Advanced features          |                                |                                                                                  |
| ି∉ Resources 🗸 🗸           |                                |                                                                                  |
| Notification center        |                                |                                                                                  |
| 🔘 Api Usage                |                                |                                                                                  |
| E Settings                 |                                |                                                                                  |

Рисунок 25 – режим редактирования

Укажите тип тревоги и щелкните значок «+», чтобы добавить условие правила тревоги – рисунок 26;

| Fundamento                  | 🏚 Profiles ゝ 💼 Device profiles         | 13 🗳 🕒 engineer@fundamento.ru<br>Администретор владельца 🗄             |
|-----------------------------|----------------------------------------|------------------------------------------------------------------------|
| 🔄 Главная                   |                                        | default                                                                |
| Оповещения                  | Device profiles                        | Device profile details                                                 |
| 😢 Группы панелей 🛛 🔺        | Bремя создания 🧄 Name Profile t        |                                                                        |
| 😭 All                       |                                        | Details Transport configuration Alarm rules (1) Device provisioning    |
| 📲 Группы активов 🗸 🗸        | 2024-07-25 14:51:43 сенсоры Default    | Высокая температура                                                    |
| 💼 Группы устройств 🗸 🗸      | 2024-07-24 23:30:41 video Default      | Alarm type*                                                            |
| 📑 Группы представлений🗸     | 2024-07-23 17:48:15 cam Default        | Высокая температура                                                    |
| 🃸 Группы пользователей 🗸 🗸  | 2024-07-23 17:46:32 thermostat Default | Advanced estiling                                                      |
| 📫 Profiles 🛛 🔺              |                                        | Create alarm rules                                                     |
| 💼 Device profiles           | 2024-07-23 17:46:29 default Default    | Усовень                                                                |
| 📫 Asset profiles            |                                        | Критический Condition: Please add alarm rule condition +               |
| 📩 Цепочки правил            |                                        | Schedule: Active all the time                                          |
| 💱 Edge management 🗸 🗸       |                                        | Add details + $\Theta$                                                 |
| 🖗 Advanced features 🛛 🗸     |                                        | Mobile No dashboard selected                                           |
| *) <sub>‡</sub> Resources ✓ |                                        | dashboard:<br>Used by mobile application as an alarm details dashboard |
| K Notification center       |                                        |                                                                        |
| 🔘 Api Usage                 |                                        | (+) Add create condition                                               |
| Settings                    |                                        | Clear alarm rule                                                       |
|                             |                                        | (+) Add clear condition                                                |

Рисунок 26 – настройка правил тревоги

Нажмите кнопку «Добавить ключевой фильтр», чтобы указать условие – рисунок 27

| 🗲 Fundamento               | 🏙 Profiles 👌 🞁 Device | profiles                |             | 🖸 🇯 😝 engineer@fundamento.ru<br>Администратор владельца |
|----------------------------|-----------------------|-------------------------|-------------|---------------------------------------------------------|
| 🝙 Главная                  |                       | dofault                 |             |                                                         |
| Оповещения                 | Edit alarm rule cond  | dition                  |             | ×                                                       |
| 🙆 Группы панелей           |                       |                         |             |                                                         |
| All Add ke                 | ey filter             |                         |             | <u> </u>                                                |
| Пруппы активов             | oe*                   | Key name*               | Value type* |                                                         |
| 💼 Группы устройств Time    | series                | temperature             | × Numeric   | vanced settings 🗸                                       |
| 📲 Группы представл         |                       |                         |             |                                                         |
| 🃸 Группы пользовате Filter | rs                    |                         |             | ^                                                       |
| fi Profiles                | Operation             | Value                   |             |                                                         |
| Device profiles            | greater than          | - 25                    |             | ÷ (x) ×                                                 |
| 🖬 Asset profiles           |                       | Default value           |             |                                                         |
| 🙏 Цепочки правил 🛛 🗛       | обавить Add complex   |                         |             |                                                         |
| 💱 Edge management          |                       |                         |             | breo                                                    |
| Advanced features          |                       |                         |             | Отмена Добавить                                         |
| ী≘ Resources 🛛 🗸           |                       |                         |             |                                                         |
| K Notification center      |                       | (+) Add clear condition | Отмена Сохр | кранить                                                 |
| 🔘 Api Usage                |                       |                         |             |                                                         |
| E Settings                 |                       | Add alarm rule          |             |                                                         |

Рисунок 27 – добавление ключевого фильтра

Выберите тип ключа, введите имя ключа и выберите тип значения. Затем нажмите кнопку «Добавить» в разделе «Фильтры»;

Выберите операцию и введите пороговое значение. Нажмите кнопку «Добавить» в правом нижнем углу – рисунок 28

| <b>5</b> Fundamento                                                     | ) 💼 Profiles ゝ 💼 Device             | e profiles                              |                              | E3 🏨 😫 eng    | gineer@fundamento.ru<br>министратор владельца |
|-------------------------------------------------------------------------|-------------------------------------|-----------------------------------------|------------------------------|---------------|-----------------------------------------------|
| <ul> <li>Главная</li> <li>Оповещения</li> <li>Боляви взивеей</li> </ul> | De <sup>C</sup> Edit alarm rule cor | Indition                                |                              | ×             | 0 ×                                           |
| All Ad                                                                  | d key filter                        |                                         |                              |               | ×                                             |
| <ul> <li>Группы активов</li> <li>Группы устройств</li> </ul>            | Key type*<br>Timeseries             | Key name*<br>temperature                | X Value type*<br>123 Numeric | Ť             | Ivanced settings 😽                            |
| <ul> <li>Группы представля</li> <li>Группы пользовате</li> </ul>        | Filters                             |                                         |                              | ^             |                                               |
| Profiles     Device profiles     Ásset profiles                         | operation<br>greater than           | Value 25 Default value                  |                              | : (x) ×       | Θ                                             |
| 📩 Цепочки правил                                                        | Добавить Add complex                |                                         |                              |               | oard                                          |
| Advanced features                                                       |                                     |                                         |                              | Отмена Добави | ть                                            |
| *h Resources<br>≰ Notification center                                   | ř III.                              | <ul> <li>Add clear condition</li> </ul> | Отмена Сохр                  | анить         |                                               |
| <ul><li>Api Usage</li><li>Settings</li></ul>                            |                                     | Add alarm rule                          |                              |               |                                               |

Рисунок 28 - заключительная настройка правила тревоги

| Fundamento                                                     | 🏙 Profiles 🗧 💼 Device profiles         | :: 🍂 😋 <sup>елділевс</sup> ейцілаателtо.ru :                        |
|----------------------------------------------------------------|----------------------------------------|---------------------------------------------------------------------|
| <ul> <li>Главная</li> <li>Оповещения</li> </ul>                | Device profiles                        | default 20 ×<br>Device profile details                              |
| 🔒 Группы панелей 🖍                                             | Время создания ↓ Name Profile          | Details Transport configuration Alarm rules (1) Device provisioning |
| 🔮 All<br>📲 Группы активов 🛛 🗸                                  | 2024-07-25 14:51:43 сенсоры Default    | Высокая температура                                                 |
| 📩 Группы устройств 🛛 🗸                                         | 2024-07-24 23:30:41 video Default      | Advanced settings 🗸                                                 |
| Группы представлений                                           | 2024-07-23 17:48:15 cam Default        | Create alarm rules                                                  |
| 📸 Группы пользователей 🗸                                       | 2024-07-23 17:46:32 thermostat Default | Уровень<br>Критический Сondition: temperature greater than 25       |
| Device profiles                                                | 2024-07-23 17:46:29 default Default    | Schedule: Active all the time                                       |
| 🛅 Asset profiles                                               |                                        | Add details +                                                       |
| Цепочки правил                                                 |                                        | Mobile No dashboard selected dashboard:                             |
| <ul> <li>Edge management</li> <li>Advanced features</li> </ul> |                                        | Used by mobile application as an alarm details dashboard            |
| 'l⊞ Resources ✓                                                |                                        | Add create condition                                                |
| Notification center                                            |                                        | <ul> <li>Add clear condition</li> </ul>                             |
| 🔘 Api Usage                                                    |                                        | Add slarm rule                                                      |
| Settings                                                       |                                        | Add allarm role                                                     |

# После настройки окно должно выглядеть, как на рисунке 29

Рисунок 29 – настройка правил тревоги

Далее подключаем передачу данных по транспортному протоколу (в примере рассмотрен протокол MQTT) и видим изменения значений

температуры во всех виджетах, добавленных на дашборд, а также, срабатывание сигнала тревоги при превышении температуры, указаны на рисунках 30 и 31.

| 🗲 Fundamento                    | 😥 сенсоры                                    | 🕄 🌋 🕒 engineer@fundamento.ru :                                                                     |
|---------------------------------|----------------------------------------------|----------------------------------------------------------------------------------------------------|
| 🗋 Главная                       | сенсоры                                      | сенсоры 👻 🗔 🕓 Режим реального времени - Поспедние 0 минут 👱 🔝 🖸                                    |
| Оповещения                      | 0                                            | Teleparative                                                                                       |
| 🔮 Группы панелей 🛛 🔺            | Объекты 🤍 🖬 С                                |                                                                                                    |
| 🙆 All                           | Название объекта 🛧 Тип объекта Температура   |                                                                                                    |
| 📲 Группы активов 🛛 🗸            | Функция Устройство 100                       |                                                                                                    |
| 💼 Группы устройств 🛛 🗸          |                                              |                                                                                                    |
| 📑 Группы представлений🗸         |                                              | 60                                                                                                 |
| 📸 Группы пользователей 🛛 🗸      |                                              | 50 1845:00 1845:05 1845:10 1845:15 1845:20 1845:25 1845:30 1845:35 1845:40 1845:45 1845:50 1845:55 |
| 💼 Profiles 🛛 🔺                  | 1-1 of 1   < < > >                           | - Температура 92.06                                                                                |
| 💼 Device profiles               | Оповещения                                   | ର ∓ ∎ ପ                                                                                            |
| Asset profiles                  | • Режим реального времени - Последние 1 день |                                                                                                    |
| 📩 Цепочки правил                | 🗌 Время создания 🞍 Инициатор                 | р Тип Уровень Статус                                                                               |
| 😻 Edge management 🛛 🗸           | 0024.07.05.12:40:27 Simulated                |                                                                                                    |
| 🖗 Advanced features 🛛 🗸         | 2024-07-23 13:40:37 Simulated                |                                                                                                    |
| `\ <sub>≣</sub> Resources     ❤ |                                              | ttems per page: 10 		 1 − 1 of 1 		   < 		 < 		 > 		 >                                             |
| 🏥 Notification center           |                                              |                                                                                                    |
| 🔘 Api Usage                     |                                              |                                                                                                    |
| E Settings                      |                                              | Powered by Fundamento v.3.5.1                                                                      |

Рисунок 30 – телеметрия и предупреждающие сигналы тревоги

| 🗲 Fundamento             | 🔮 Дашборд_1                     |                   |                     |                  |                       | ::                | 🗳 😫 A         | ngineer@ft<br>дминистра | indament<br>атор влад | о.ru<br>јельца | :     |
|--------------------------|---------------------------------|-------------------|---------------------|------------------|-----------------------|-------------------|---------------|-------------------------|-----------------------|----------------|-------|
| 🛕 Главная                | Дашборд_1                       | Дашборд_1 👻       | <b>[₀□</b> temperat | ure-sensor-1 (   | 🕐 Режим реально       | ого времени - Пос | ледние О часо | в 🛓                     | E.                    | 3 :            | 3     |
| 🔺 Оповещения             | OFFORT                          |                   | natypa              |                  |                       |                   |               |                         |                       |                |       |
| 🙆 Группы панелей 🛛 🔺     | OUDERID                         | 27                | putypu              |                  |                       |                   |               |                         |                       |                | _     |
| 🙆 All                    | Название объекта 🕈 Тип объекта  | controlValue      |                     |                  |                       |                   |               |                         |                       |                |       |
| 📲 Группы активов 🛛 🗸     | temperature-sensor-1 Устройство | 27                |                     |                  |                       |                   |               |                         |                       |                |       |
| 💼 Группы устройств 🗸 🗸   |                                 | 27                |                     |                  |                       |                   |               |                         |                       |                |       |
| 📲 Группы представлений 🗸 |                                 | 27                |                     |                  |                       |                   |               |                         |                       |                |       |
| 🃸 Группы пользователей 🗸 |                                 | 27                | ) 13:55 1           | 14:00 14:05      | 14:10 14:15           | 14:20 14:25       | 14:30 14:3    | 15 14                   | 4:40                  | 14:45          | -     |
| 💼 Profiles 🛛 🔺           | 1 - 1 of 1   < <                | > >1 cont         | rolValue            |                  |                       |                   |               |                         |                       | Среди          | 27    |
| 💼 Device profiles        | Оповещения                      |                   |                     |                  |                       |                   |               |                         | Q                     | = m            |       |
| 🛅 Asset profiles         | Режим реального времени - Пос.  | педние 1 день     |                     |                  |                       |                   |               |                         | -                     |                |       |
| 📩 Цепочки правил         | Created time 🕹 Orig             | inator Type       | Severity            | Status           | Assignee              | controlValu       | e             |                         |                       |                |       |
| 😵 Edge management 🛛 🗸    | 0024.07.26.14.46.42 tem         | perature- Высокая | Variation           | Активные         |                       | 27                |               |                         |                       |                | _     |
| 🖗 Advanced features 🛛 🗸  | 2024-07-20 14.40.43 sens        | sor-1 температура | критический         | неподтвержденные | O unassign            | V 2/              |               | ч                       | 、                     |                | ·     |
| 'l‡ Resources 🗸 ✔        |                                 |                   |                     |                  | ltems per pa          | ige: 10 👻         | 1 - 1 of 1    |                         |                       |                |       |
| 🗯 Notification center    |                                 |                   |                     |                  | storen over 1 (2018-1 |                   |               |                         |                       |                | _     |
| 🔘 Api Usage              |                                 |                   |                     |                  |                       |                   |               |                         |                       | 0              |       |
| E Settings               |                                 |                   |                     |                  |                       |                   |               | Powere                  | d by Fund             | amento v.3     | 3.5.1 |

Рисунок 31 – телеметрия и критические сигналы тревоги

Любой виджет предоставляет возможность полноэкранного режима, например, как показано на рисунке 32, а также ведётся запись данных в архив, что может быть полезно для последующего анализа возникающих ситуаций.

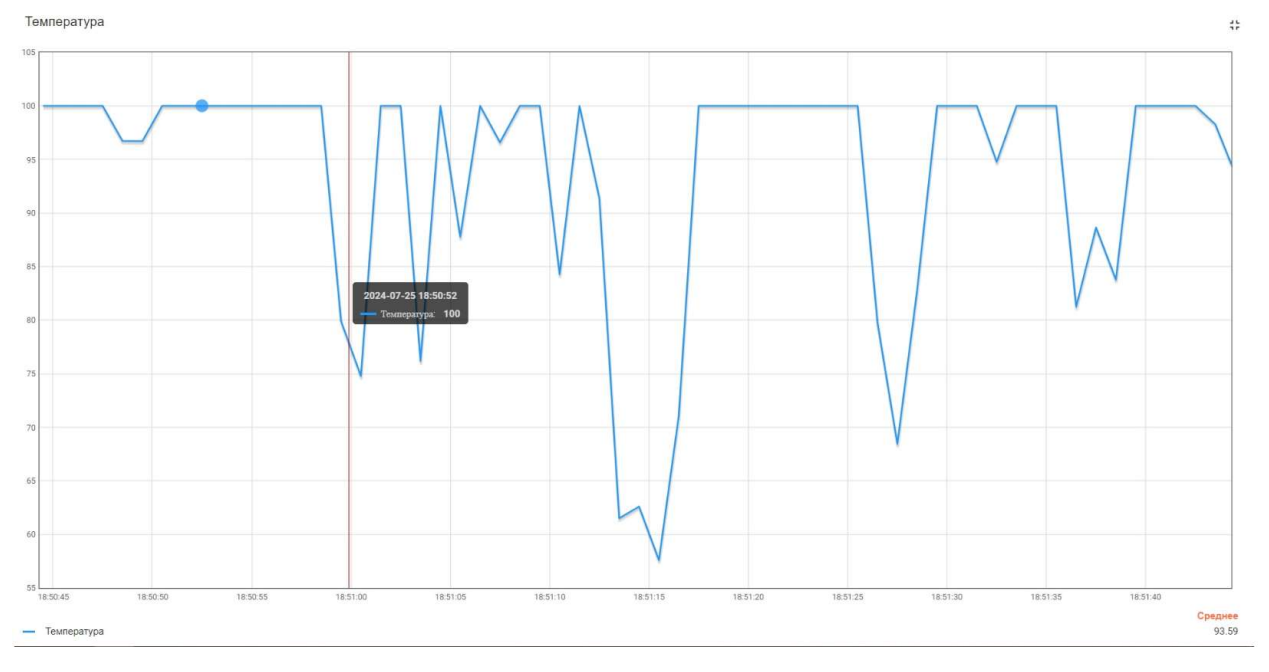

Рисунок 32 – полноэкранный режим виджета графиков

## 3.2. Пользователи и уровни доступа в системе Fundamento.

В системе существуют три базовых уровня доступа пользователя, каждый из которых отличается по возможностям и функционалу. Далее кратко рассмотрим каждый из них.

 Уровень системного администратора позволяет управлять учётными данными, как показано на рисунке 33

| 🗲 Fundamento                 | 윰 Главная                    |                     |                                                                                                    |                                                                                                    |                                                                                                | 13 雄 😩 sysadm<br>Систем                                         | n@fundamento.ru<br>ный администратор             |  |  |
|------------------------------|------------------------------|---------------------|----------------------------------------------------------------------------------------------------|----------------------------------------------------------------------------------------------------|------------------------------------------------------------------------------------------------|-----------------------------------------------------------------|--------------------------------------------------|--|--|
| 🔒 Главная                    | Владельцы 🤊                  |                     |                                                                                                    | (                                                                                                    |                                                                                                | Get started                                                     |                                                  |  |  |
| 🃸 Владельцы                  | 0                            | +                   |                                                                                                    |                                                                                                    |                                                                                                |                                                                 |                                                  |  |  |
| Tenant profiles              |                              |                     |                                                                                                    |                                                                                                    |                                                                                                | Administrator                                                   | Владельцы                                        |  |  |
| 'l∷ Resources 🗸 🗸 🗸          |                              |                     |                                                                                                    |                                                                                                    |                                                                                                | A tenant is an individual or an<br>produces devices and assets. | organization that owns or<br>The tenant may have |  |  |
| Notification center          |                              |                     |                                                                                                    |                                                                                                    |                                                                                                | multiple tenant administrator devices, and assets.              | users, customers,                                |  |  |
| E Settings                   | Documentation 7              |                     | 1                                                                                                    |                                                                                                    |                                                                                                | The Tenant Administrator can<br>devices, assets, customers, ar  | create and manage<br>Id dashboards within the    |  |  |
| Security                     | Getting started              | Tenant profiles API |                                                                                                    |                                                                                                    |                                                                                                |                                                                 |                                                  |  |  |
| 🔁 Общие                      | Widgets Library              |                     |                                                                                                    |                                                                                                    |                                                                                                | Follow the documentation on                                     | how to do it:                                    |  |  |
| 문제 Two-factor authentication |                              |                     |                                                                                                    | Transnort massages                                                                                         |                                                                                                | How to create Tenant 8                                          | Tenant Administrator                             |  |  |
| Auth2                        |                              |                     |                                                                                                    | Папърот пеззадез О<br>История - Последние 30 дней                                                          |                                                                                                | 0                                                               |                                                  |  |  |
| 0                            | Configured features 🔘        |                     |                                                                                                    |                                                                                                    |                                                                                                | Configure feature: Mall server                                  |                                                  |  |  |
|                              | Email                        | × SMS               |                                                                                                    |                                                                                                    |                                                                                                | 3 Configure feature: SMS provider                               |                                                  |  |  |
|                              | X Slack                      | × OAuth 2 × 2       | FA                                                                                                    | No data to displa                                                                                          | ay on widget                                                                                   | 0                                                               |                                                  |  |  |
|                              |                              |                     |                                                                                                    |                                                                                                    |                                                                                                | Configure feature: 2FA                                          |                                                  |  |  |
|                              |                              |                     |                                                                                                    |                                                                                                    |                                                                                                | Configure feature: 0Auth                                        | 2                                                |  |  |
|                              | Version Contact us Functions |                     |                                                                                                    |                                                                                                    | Switch to PE                                                                                   | •                                                               |                                                  |  |  |
|                              | Current 7                    | Available 3         | <ul> <li>Alarms</li> <li>Dashboards</li> <li>Entities &amp; Relat</li> <li>Profiles</li> <li>Advanced feat</li> </ul> | Notification center     API usage ions     Customers     Customers hierarchy PE     Poles & Permissions PE | Groups PE     Integrations PE     Solution templates PE     Scheduler PE     White labeling PE | 6 Configure feature: Slack                                      |                                                  |  |  |
|                              |                              | Upgrade             |                                                                                                    |                                                                                                    | g.                                                                                             |                                                                 |                                                  |  |  |

Рисунок 33 – уровень доступа «системный администратор»

 Уровень инженера-разработчика позволяет вносить изменения систему, добавлять и удалять дашборды, виджеты, устройства и т.д. и т.п. В данном руководстве все шаги выполнялись из-под данного уровня пользователя, см. рисунок 34

| 🗲 Fundamento               | ↑ Главная                                   |                                                                       | 13 🍂 🕃 tenant@fundamento.ru<br>Администратор владельца                                                |
|----------------------------|---------------------------------------------|-----------------------------------------------------------------------|----------------------------------------------------------------------------------------------------|
| 🛕 Главная                  | Устройства                                  | Оповещения Я                                                          | Get started                                                                                           |
| Оповещения                 | чем доса досавить устроиство                |                                                                       |                                                                                                    |
| 🙆 Группы панелей 🛛 🗸       | Inactive 7 Active 7 Total 7                 | Critical Assigned to me A Total A                                     | 1 Create device Устройства                                                                            |
| 📲 Группы активов 🛛 🗸       | 10 3 15                                     |                                                                       | Let's provision your first device to the platform via UL<br>Follow the documentation on how to do it: |
| 💼 Группы устройств 🛛 🗸     | Dashboards 2 Last viewed > Лобавить лашборл | Activity                                                              | B How to create Device                                                                                |
| 📲 Группы представлений🗸    | Доссына дансорд                             | О История - Последние 30 дней                                         |                                                                                                    |
| 📸 Группы пользователей 🗸 🗸 |                                             | 1                                                                     | 2 Connect device                                                                                      |
| 💼 Profiles 🛛 🔺             |                                             |                                                                       | 3 Create dashboard                                                                                    |
| i Device profiles          | +                                           |                                                                       | Configure alarm rules                                                                                 |
| 🛅 Asset profiles           | * + +                                       | 0                                                                     |                                                                                                    |
| — .<br>5. Цепочки правил   | No last viewed dashboards yet               |                                                                       | 5 Create alarm                                                                                        |
| Edge management            |                                             |                                                                       | 6 Create customer and assign dashboard                                                                |
| e v cuye management A      |                                             | ă                                                                     |                                                                                                    |
|                            |                                             | Jun 29 Jul 02 Jul 05 Jul 08 Jul 11 Jul 14 Jul 17 Jul 20 Jul 23 Jul 26 |                                                                                                    |
| Arule chain templates      | Quick links Documentation                   | ↓ Usage  → Entities                                                   |                                                                                                    |
| Advanced features          | Оповещения Getting started                  | Rule engine Устройства 15 / *                                         |                                                                                                    |
| 🍯 OTA updates              | API                                         | Device profiles AirthiBbi 0 / *                                       |                                                                                                    |
| 🖓 Version control          |                                             | Пользователи 6/∞                                                      |                                                                                                    |
| 🛗 Событие планировщика     |                                             | Клиенты 3/ *                                                          |                                                                                                    |

Рисунок 34 – уровень доступа «инженер-разработчик»

3. И наконец самый базовый уровень – клиент, для простейших функций наблюдения за объектами системы, см.рисунок 35

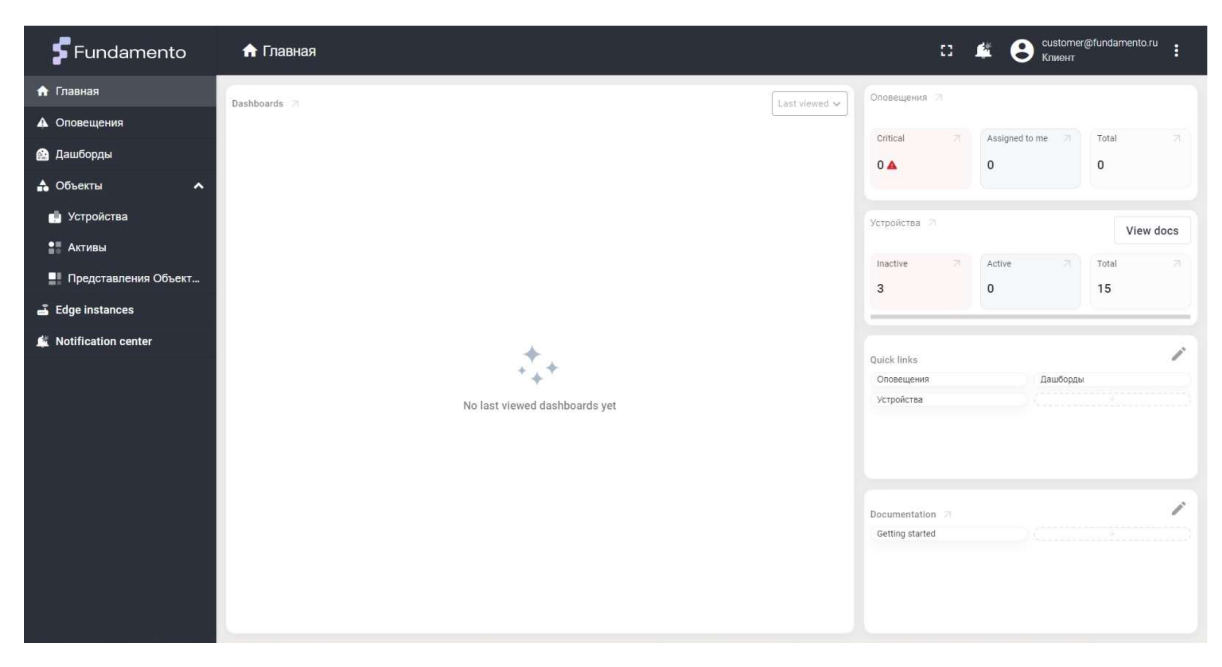

Рисунок 35 – уровень «клиент»

Система Fundamento позволяет изменять логины, пароли, добавлять нужное количество пользователей.